# 臺灣期刊論文索引 系統說明

### 國家圖書館

閲覧組・期刊文獻中心 2010年4月13日

## 期刊文獻資訊網網址 http://www.ncl.edu.tw/journal/journal\_docu01.htm

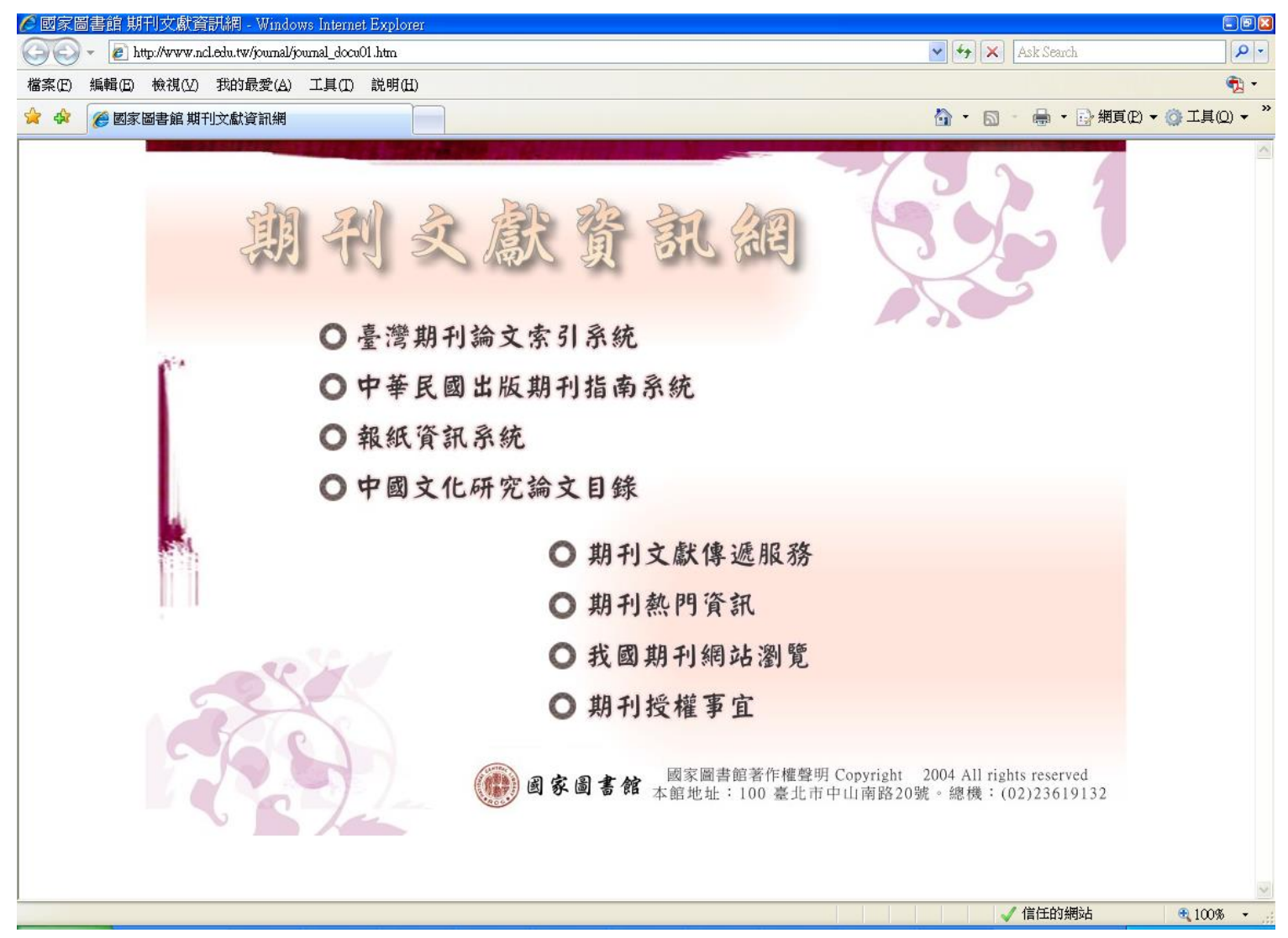

收錄範圍

- 收錄自1970年以來,本館館藏之臺灣出版的中西 文學術期刊、學報以及部分港澳地區出版的期刊 約4800餘種,逾220萬筆資料,館藏1970年以前之 學術期刊亦陸續回溯建檔中。
- 本系統所收之期刊論文以研究論文為主,其他如 文藝作品、通訊消息、會計報告、人事動態、定 期統計資料、產品介紹、隨筆漫談等均不錄列。 收錄於本系統的學術期刊及專業期刊之單篇文獻, 就其內容可區分為學術性及一般性。

查詢模式

- 系統提供「<u>簡易查詢</u>」、「<u>進階查詢</u>」、「<u>自然</u>
   <u>語言查詢</u>」、「<u>指令查詢</u>」四種查詢模式,查詢
   欄位包括篇名、作者、類號、關鍵詞、刊名、摘
   要、全文、出版日期等。
- 可配合精確查詢、同音查詢、模糊查詢、漢語拼 音以及布林邏輯、完全符合等查詢模式進行查詢。
- 系統亦提供資料性質、資料類型及作品語文以為 查詢或限制條件查詢。

簡易查詢

| 現在位置 首頁 > 查詢服務 > 簡易查詢            |                                                     |
|----------------------------------|-----------------------------------------------------|
| 簡易查詢 進階查詢 自然語言查詢 指令查詢            | 1. 檢索欄位包括篇名、關鍵詞、作者、                                 |
| 查詢值 🔰                            | 摘要、全文                                               |
| 查詢欄位 ▶ ☑ 篇名 ☑ 關鍵詞 □ 作者 □ 摘要 □ 全文 | 2. 查詢欄位查詢詞可做組合查詢                                    |
| 資料性質 🔰 🗹 學術性 🗹 一般性               | 例:老子* 莊子 (* 表示and 的關係)                              |
| 資料類型 🔰 ⊙ 全部 ○ 書評                 |                                                     |
| 語文 🔰 全部 🔽                        | 3. 資料性質、資料類型、語文可以單獨                                 |
| 查詢模式 🔰 ⊙ 精確 ○ 同音 ○ 模糊 ○ 漢語拼音     | 或作為限制查詢條件                                           |
| 查詢結果 🕨 排序依 出版年月 🚩 🔿 遞增 💿 遞減      | 4. 查詢結果可依出版年月、篇名、作者、                                |
| 每頁顯示 🔰 20 🛩 筆資料                  | 刊名排序                                                |
| 查詢                               | <ol> <li>5. 每頁顯示筆數可依個人需求設定10,20,<br/>50筆</li> </ol> |
|                                  |                                                     |

進階查詢

| 現在位置 首頁 > 查詢服務 > 進階查詢                                                                                                  |                                                                     |
|----------------------------------------------------------------------------------------------------|---------------------------------------------------------------------|
| 簡易查詢 進階查詢 自然語言查詢 指令查詢<br>查詢條件 ▶ 在 全部欄位 ♥                                                                               | <ol> <li>可同時檢索篇名、作者、關鍵詞、<br/>刊名、類號、摘要、全文欄位及選<br/>擇上述單一欄位</li> </ol> |
| AND V<br>AND V<br>AND V<br>C<br>C<br>C<br>C<br>C<br>C<br>C<br>C<br>C<br>C<br>C<br>C<br>C<br>C<br>C<br>C<br>C<br>C<br>C | <ol> <li>查詢欄位查詢詞可做同欄位及不同<br/>欄位之組合查詢</li> </ol>                     |
| 出版日期 ▶ 西元 年月 ~                                                                                                    | 2 山 に 口 田 、 咨 刈 ሖ 质 、 咨 刈 粄 刑 、                                     |
| 資料性質 > ☑ 學術性 ☑ 一般性 // 摘要                                                                                               | J. 山版口别、貝科住員、貝科領空、<br>西文可以留徑土佐為阻制本的佐姓                               |
| 資料類型 ▶ ⊙ 全部 ○ 書評                                                                                                    | 語义可以单独或作為限制查詢條件                                                     |
| 語文 > 全部 🗸                                                                                                    | 4. 查詢結果可依出版年月、篇名、作                                                  |
| 查詢模式 ▶ ⊙ 精確 ○ 同音 ○ 模糊 ○ 漢語拼音                                                                                           | 者、刊名排序                                                              |
| 查詢結果 🕨 排序依 出版年月 🚽 💿 遞增 💿 遞減                                                                                            | 5. 每頁顯示筆數可依個人需求設定10,                                                |
| 每頁顯示 > 20 💙 筆資料                                                                                                    | 20,50筆                                                              |
|                                                                                                    |                                                                     |

査詢 清除

進階查詢—欄位間的組合查詢

現在位置 首頁 > 查詢服務 > 進階查詢

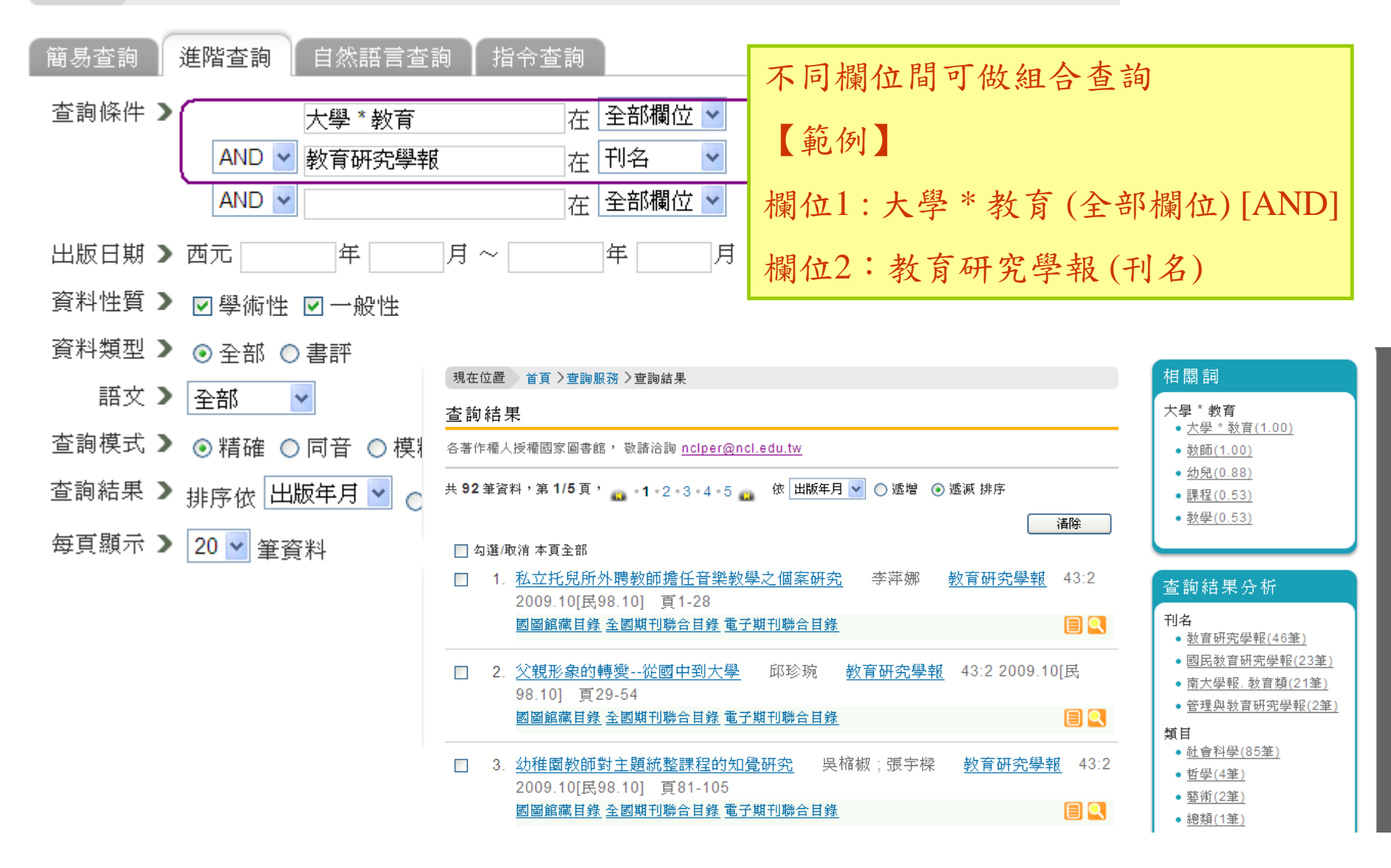

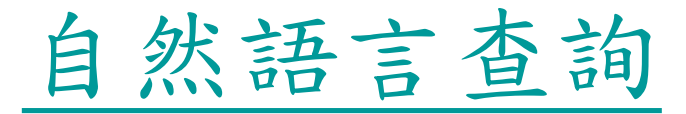

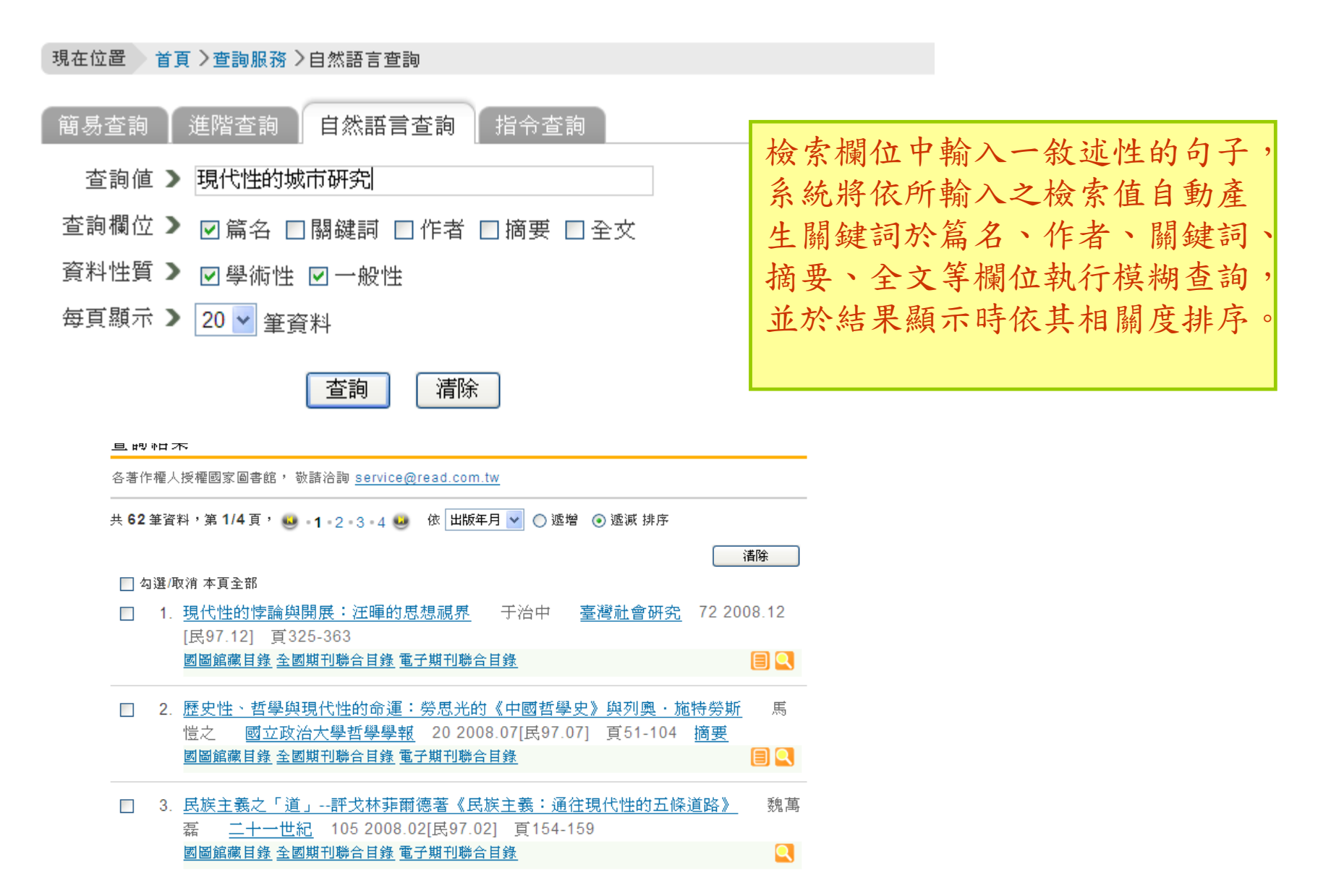

指令杳詢

現在位置 首頁 > 查詢服務 > 指令查詢

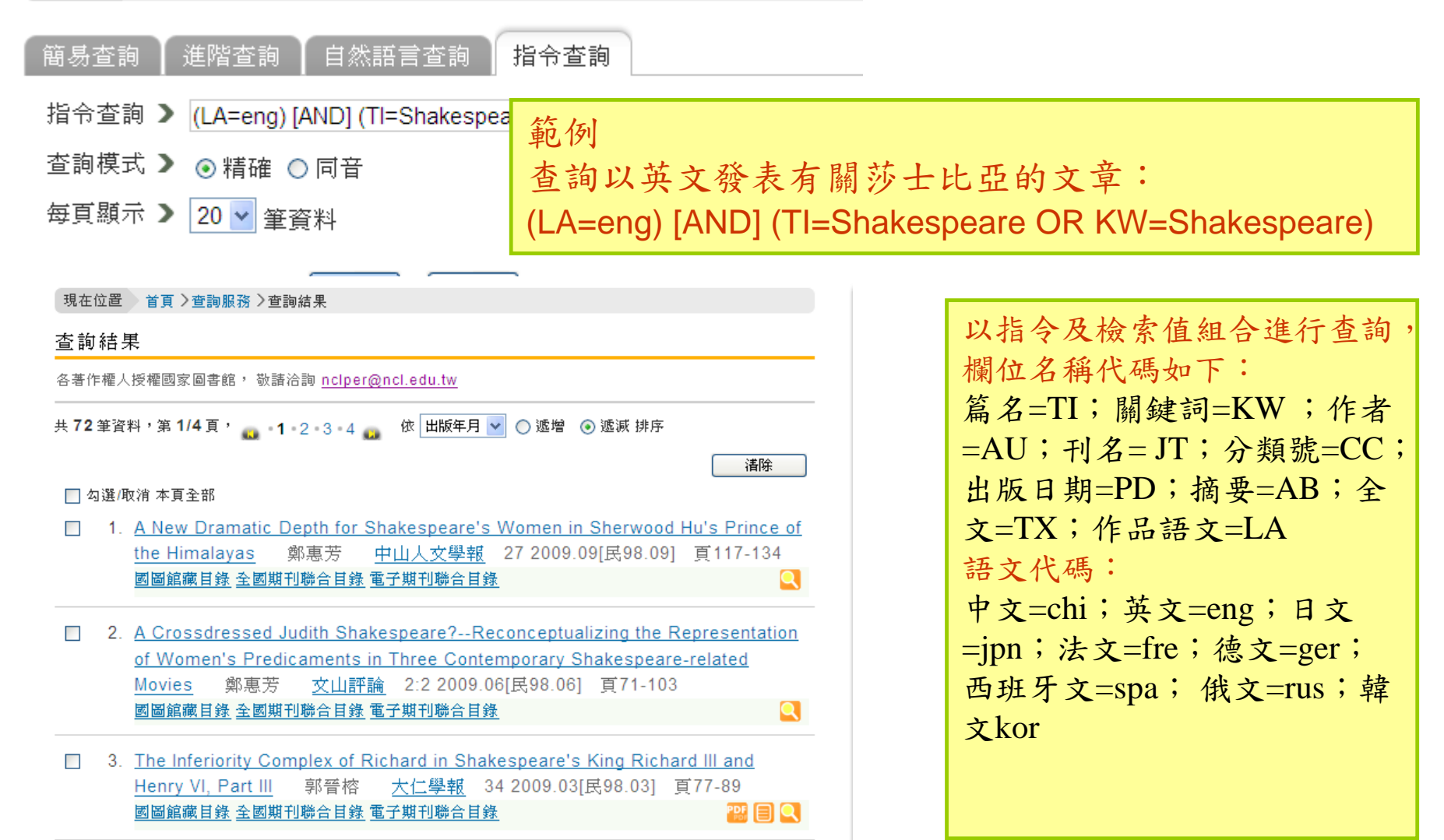

## 查詢模式

- 精確查詢
  - 針對輸入之查詢值,於篇名、關鍵詞、作者、摘要、全文欄位進行逐字查詢時,系統可自動執行相關參照(同義)詞的檢索。
- 同音查詢
  - 針對輸入的查詢值,除進行精確查詢模式外,同時查出與查詢值
     之中文字的同音字。
- 模糊查詢
  - 模糊查詢係將檢索值以近似詞的方式擴大檢索範圍,因此檢索值 中的每一字元不必同時且相連出現於同一欄位中,透過相鄰與加 權的計算而檢索出所有可能相關的資料,如:檢索值為「數位圖 書館」,相關欄位中有「數位化圖書館」或「圖書館之數位化典 藏」亦可被檢索出來,資料的顯示將依資料與檢索值相關度的計 算結果排序。
- 漢語拼音
  - 欲查詢篇名或關鍵詞為「圖書館學」的文獻,在查詢欄位輸入「tu shu guan xue」,並選擇漢語拼音查詢模式,即可查出上述二欄位中包含有「圖書館學」的篇目。

# 切截查詢

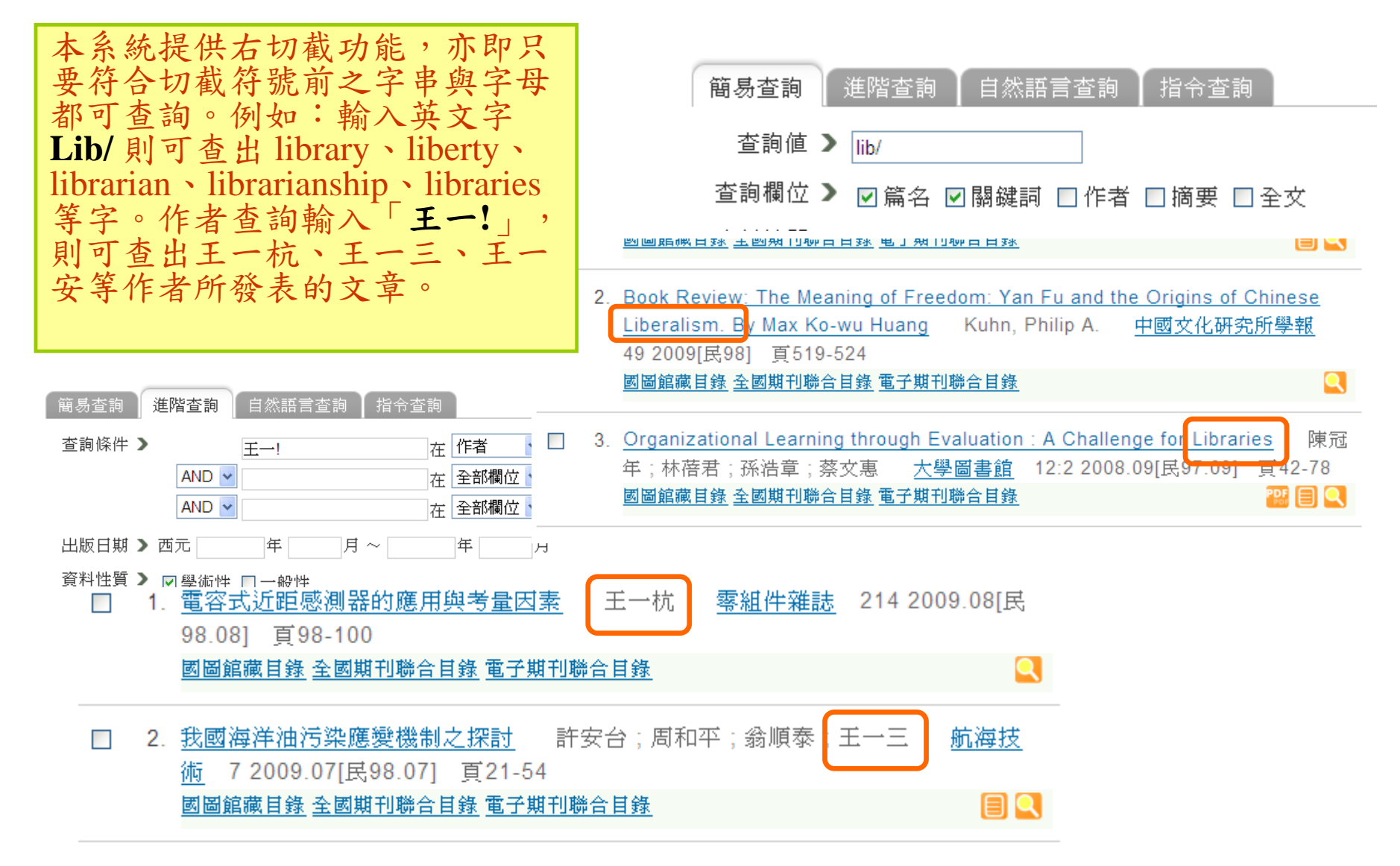

完全符合查詢

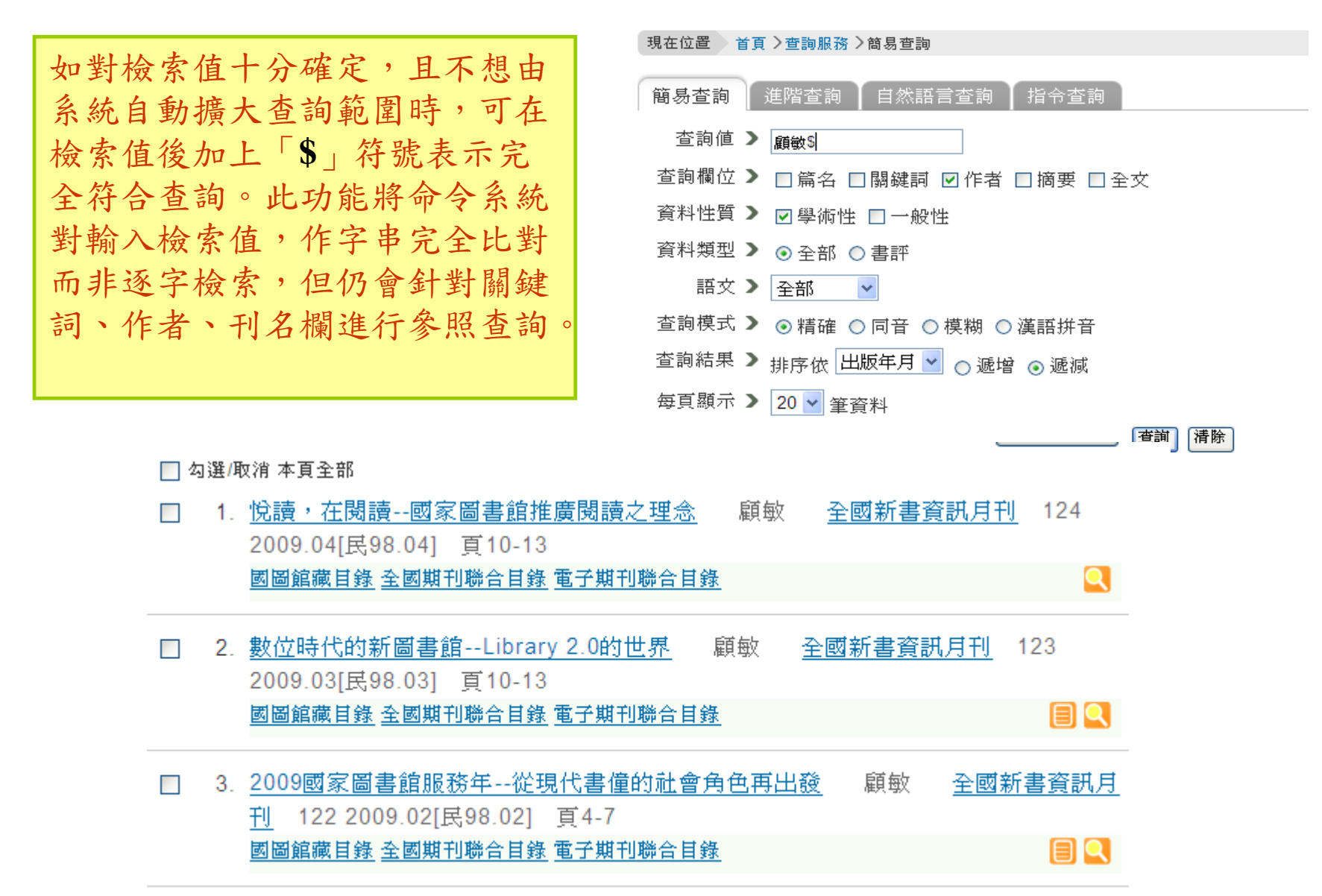

# 查詢結果排序

- 精確查詢、同音查詢模式時
  - 依資料之出版日期遞減排序;
  - 讀者亦可選擇依其篇名、作者、刊名遞增/遞 減排序。
- 模糊查詢模式或自然語言查詢檢索時
  - 查詢結果則依資料內容與查詢值之相關程度高低排序;
  - -本系統亦提供查詢結果後的再排序功能。

# 查詢結果簡目顯示

 □ 53. 大學圖書館數位保存與館藏發展策略:以臺大圖書館爲例 項潔;洪筱盈 大學 圖書館 10:2 民95.09 頁2-18 摘要
 ■圖館藏目錄 全國期刊聯合目錄 電子期刊聯合目錄

- 簡目顯示之內容包括篇名、作者、刊名、卷期、出版 年月、頁次、摘要、已授權之全文連結、延伸查詢、 國圖館藏目錄、全國期刊聯合目錄、電子期刊聯合目 錄。
- 刊名提供連結「中華民國出版期刊指南」,讀者可進 一步了解本篇資料所屬之期刊的詳細出版資料。

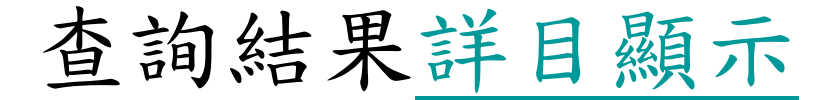

- 詳目顯示包括篇名、並列篇名、作者、刊名、卷期、出版 年月、頁次、摘要、延伸查詢、已授權之全文連結、未授 權或未掃瞄文獻申請文獻傳遞服務說明、參考文獻、被 [博碩士論文]引用次數、相關文獻、該筆資料被瀏覽次數 及收藏至我的信箱等項目。
- 「關鍵詞」、「分類號」、「本刊其他篇目查詢」均提供 再查詢的功能。
- 「相關連結」係指連結本篇資料在網路上之電子全文或目 次的網址,但因各網站網址可能有所變更,或因其網站伺服器維護等問題,故可能有無法連結情況發生。

### • 參考文獻

- 表列之書目資料,若為本系統所收錄之期刊篇目,亦可連結至該
   筆資料之詳目顯示畫面,如欲取得該筆參考文獻的全文,即可根 據本系統提供之全文取得方式獲取全文;
- 表列書目若為博碩士論文,亦可連結至本館「全國博碩士論文資 訊網」,查詢該筆文獻之詳細資料。

查詢結果詳目顯示

| 🧭 國家圖書館 期刊文獻資訊網 中文期刊篇目系統:拿破崙與晩清「小說界革命」:從《泰西斯史攬要》到《泰西歷史演義》 - Windows Internet Explorer                                                                                                    | - 8 🛛                |
|----------------------------------------------------------------------------------------------------|----------------------|
| 🕞 🕞 👻 🖉 http://readopac1.ncl.edu.tw/nclJournal/search/detail.jsp?sys1d=0005769132&dtdld=000040&search_type=detail&la=ch&checked=&unchecked=001000. 🚽 👉 🗙 Ask Search                          | <b>P</b> -           |
| 檔案(E) 編輯(E) 檢視(⊻) 我的最愛(Δ) 工具(E) 説明(出)                                                                                                    | 📆 -                  |
| <ul> <li></li></ul>                                                                                                    | I具(Q) ▼ <sup>»</sup> |
| 國家圖書館<br>期朔文驟資訊網 臺灣期刊論文索引系統                                                                                                    |                      |
|                                                                                                    |                      |
|                                                                                                    |                      |
|                                                                                                    |                      |
| 拿破籥與晩清'小說界革命」:從《泰西斯史攬要》到《泰西歴史演義》=Napoleon and the Revolution in Late Qing Fiction: From an Outline of New Western History to the Romance of Western History 陳建華 漢學研究 23:2=47 民94.12 百321-354 |                      |
| 摘要 参考文獻 被引用次數:5                                                                                                    |                      |
| 語文   中文                                                                                                    |                      |
| 關鍵詞 ┃ 拿破崙;梁暋超;小說界革命;翻譯;晚潘;Napoleon;Liang Qichao;Revolution of fiction;Translation;Late Qing                                                                                                  |                      |
| 分類號   823.27                                                                                                    | ≡                    |
| 本刊其他篇目查詢   漢學研究                                                                                                    |                      |
| 相關連結 📙 目次 連結的全文                                                                                                    |                      |
| 系統識別號   A06006692                                                                                                    |                      |
| 相關文獻:                                                                                                    |                      |
| + 期刊這目(8)                                                                                                    |                      |
| + 全國博顧士論文(10)                                                                                                    |                      |
| <b>瀏覽次數</b> 收藏到我的信箱                                                                                                    |                      |
|                                                                                                    |                      |
|                                                                                                    |                      |
| • 國家圖書語 期刊文獻資訊網 甲文期刊扁日系統:辛儉侖架砚语十小號拆单命」:從《泰四期史攬要》 知《泰四歴史演获》(13)                                                                                                    |                      |
|                                                                                                    |                      |
|                                                                                                    |                      |
|                                                                                                    |                      |
| 完成                                                                                                    | 100% -               |

查詢結果詳目顯示—相關聯結

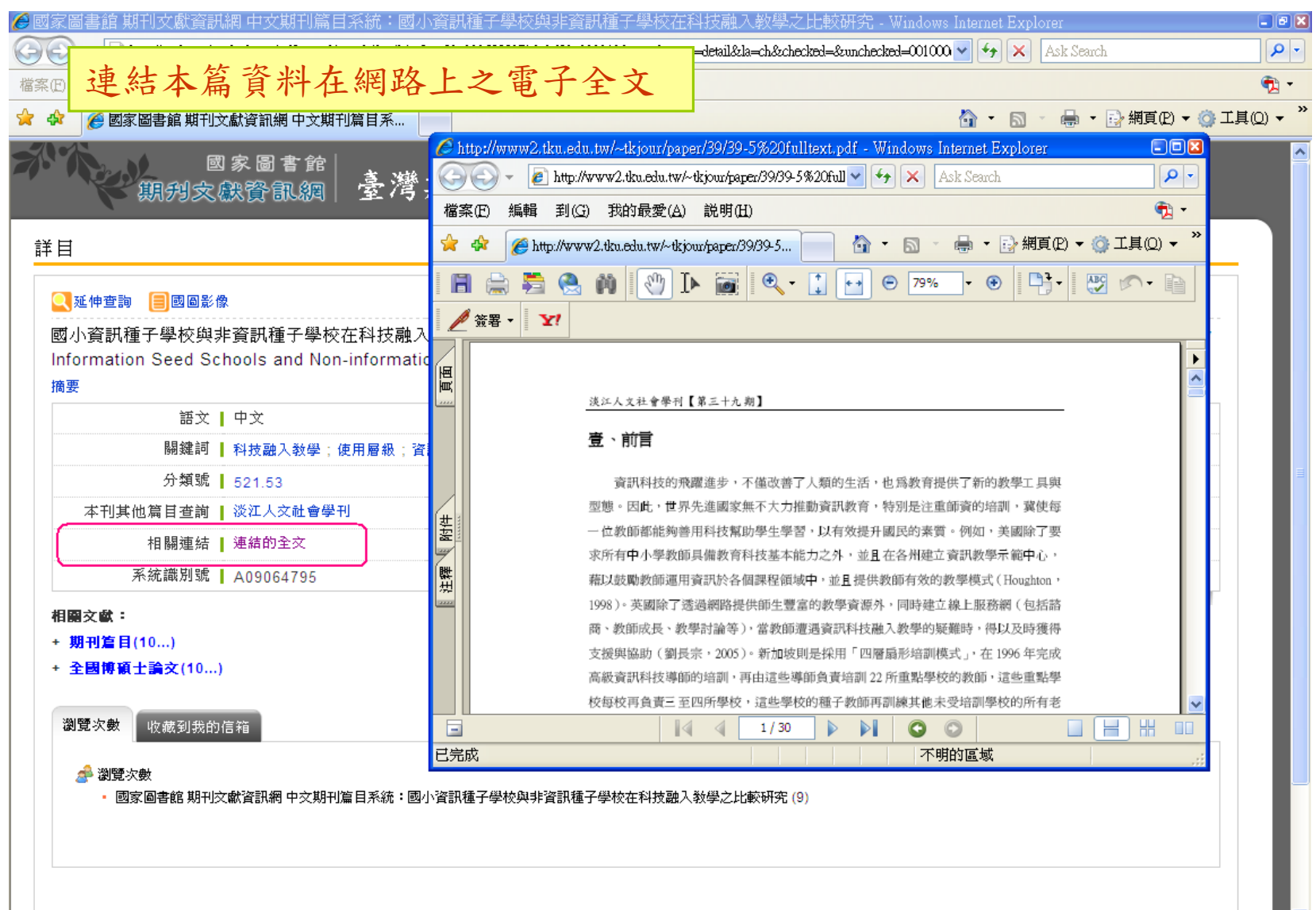

查詢結果詳目顯示—參考文獻列表

| 💪 國家圖書館 期刊文獻資訊網 中文期刊篇目系統:拿破崙與晚滿                                                | 背「小説界革命」:從《泰西斯史攬要》到《泰西歷史演義》 - Windows Internet Explorer                                   | - 8 🛛                 |
|--------------------------------------------------------------------------------|-------------------------------------------------------------------------------------------|-----------------------|
| 🔄 😔 – 🙋 http://readopac2.ncl.edu.tw/nclJournal/search/detail.jsp?sysId=0005    | 769132&dtdld=000040&search_type=detail&la=ch&checked=&unchecked=181000. 🛩 ఈ 🗙 Ask Search  |                       |
| 檔案(E) 編輯(E) 檢視(Y) 我的最愛(A) 工具(I) 說明(E)                                          |                                                                                           | 📆 🕶                   |
| 😭 🏟 🌈 國家圖書館 期刊文獻資訊網 中文期刊篇目系                                                    | 🛅 - 📾 - 🖶 網頁(2) - 🌾                                                                       | )工具(Q) - <sup>»</sup> |
| 國家圖書館<br>期朔文獻資訊網 臺灣期刊                                                          | 論文索引系統                                                                                    |                       |
| 詳日                                                                             |                                                                                           |                       |
|                                                                                | ∠ 國家圖書館 期刊文獻資訊網 中文期刊篇目索引:參考文獻列表 - Windows Internet Explorer                               |                       |
|                                                                                | Search 🖉 🖉 http://readopac2.ncl.edu.tw/nclJournal/search/ref_book.jsp?lz 🕑 🐓 🗙 Ask Search |                       |
| 拿破侖興嘅猜'小說界単命」 · 征《恭四斯史攬要》到<br>New Western History to the Romance of Western Hi | 檔案(E) 編輯(E) 檢視(V) 我的最愛(A) 工具(E) 説明(E)                                                     | 1                     |
| 摘要 参考文獻 被引用次數:4                                                                | 😭 🏟 🏈 國家圖書館 期刊文獻資訊網 中文期刊篇目 🦳 🖄 🔹 🗟 🔹 🖶 網頁的 🗸 🎯                                            | 工具(Q) ▼ <sup>»</sup>  |
| 語文   中文                                                                        | 新会 図家圖書館 デ                                                                                | 100 -                 |
| 關鍵詞   拿破崙;梁啓超;小說界革命;翻譯;                                                        | 期朔灾熙資訊網 臺灣期刊論文索引系統                                                                        |                       |
| 分類號   823.27                                                                   |                                                                                           |                       |
| 本刊其他篇目查詢   漢學研究                                                                | 參考文獻列表                                                                                    |                       |
| 相關連結 🚪 目次 連結的全文                                                                |                                                                                           | -                     |
| 系統識別號   A06006692                                                              | 引用書目                                                                                      |                       |
| 相關文獻:<br>+ 期刊篇目(8)                                                             | 一、傳統文獻                                                                                    |                       |
| + 全國博碩士論文(10)                                                                  | 清・王韜,《重訂法國志略》,上海:淞籐廬刊本,1890。                                                              |                       |
| <b>瀏覽次數</b> 收藏到我的信箱                                                            | 清・王韜,《漫游隨錄》,載於鍾叔和主編,《走向世界叢書》,長沙:嶽麓書社,1985年。                                               |                       |
| <ul> <li>瀏覽次數</li> <li>國家圖書館 期刊文獻資訊網 中文期刊篇目系統:拿破崙與晚清</li> </ul>                | 清・李提摩太、蔡爾康譯,《泰西新史覽要》,上海:美華書館,1895。                                                        |                       |
|                                                                                | 清・容閣・《西學東漸記》,載鍾叔和主編・《走向世界叢書》,長沙:嶽麓書社・1985年。                                               | and a star            |
| 1                                                                              | 清·徐繼番,《瀛寰誌略》,棪雲樓刊本,1873。                                                                  |                       |
|                                                                                |                                                                                           | 100% -                |

查詢結果詳目顯示—<u>被引用次數</u>

| ▶ 國家圖書館 期刊文獻資訊網 中文期刊篇目系統:拿破崙                                                                                                    | 與晩清「小説界革命」:從《泰西斯史攬要》到                                     | 《泰西歷史             | 演義》            | - Windows Internet Explorer |                 |
|----------------------------------------------------------------------------------------------------|-----------------------------------------------------------|-------------------|----------------|-----------------------------|-----------------|
| ) V 🖉 🖉 http://readopac1.ncl.edu.tw/nclJournal/search/detail.jsp?sys                                                                    | Id=0005769132&zdtdId=000040&search_type=detail&la=ch&chec | ked=&uncheck      | zl=00100       | 0. 🕶 👉 🗙 Ask Search         |                 |
| 檔案(E) 編輯(E) 檢視(V) 我的最愛(A) 工具(I) 説明(H)                                                                                                   |                                                           |                   |                |                             | 🔁 🗸             |
| 🔓 🍄 🌈 國家圖書館 期刊文獻資訊網 中文期刊篇目系 🚃                                                                                                    |                                                           |                   |                | 🗿 🔹 🗟 🝸 🖶 🔹 🔂 網頁(日          | ) 🕶 🍈 工具(Q) 👻 🎽 |
| 國家圖書館<br>期別文獻資訊網 臺灣期刊論文索引系統                                                                                                    |                                                           |                   |                |                             |                 |
| 詳目<br>Q.延伸查詢 IIII 國國影像 WIPDF全文<br>拿破崙與晩清「小說界革命」:從《泰西斯史攬要》到《泰西歷史演義》=Napoleon and the Revolution in Late Qing Fiction: From an Outline of |                                                           |                   |                |                             |                 |
| 摘要 参考文獻 被引用次數:5                                                                                                    | ▲ 國家圖書館 期刊文獻資訊網 中文期刊篇目案                                   | 12 夏321<br>打:文獻列8 | 554<br>👼 - Win | dows Internet Explorer      |                 |
| 語文   中文                                                                                                    | 🕞 🗢 🖌 🛃 http://readopac1.ncl.edu.tw/nclJournal/search     | /ref_list.jsp?la⇒ | h 🗸 🗲          | Ask Search                  |                 |
| 關鍵詞 ┃ 拿破崙;梁啓超;小說界革命;                                                                                                    | 檔案(E) 編輯(E) 檢視(V) 我的最愛(A) 工具(I)                           | 説明(H)             |                |                             |                 |
| 分類號 823.27                                                                                                    | 🖕 🤹 🌈 國家圖書館 期刊文獻資訊網 中文期                                   |                   |                |                             |                 |
| 本刊其他篇目查詢   漢學研究                                                                                                    |                                                           | 表列出               | 引              | 用該篇文獻的                      | 博碩士論文           |
| 相關連結 📙 目次 連結的全交                                                                                                    | 國家圖書館                                                     | <b>光</b> 可浦       | 社              | 至今國捕碩上:                     | 给女系统,           |
| 系統識別號   A06006692                                                                                                    | 期 朔 为 文 獻 資 訊 網   -                                       |                   |                | 土土四行坝工                      | 而入示例            |
| 相關文獻:                                                                                                    | 文獻列表                                                      | 劉覽該               | 3筆             | 論文之詳細資                      | 訊               |
| + 期刊篇目(8)                                                                                                    |                                                           |                   |                |                             |                 |
| + 全國博碩士論文(10)                                                                                                    | 標題                                                        | 作者                | 年份             | 其他                          |                 |
| <b>瀏覽次數</b> 收藏到我的信箱                                                                                                    | 編譯/變異:晚清新小説的「烏托邦」視 <u>野</u>                               | 顏健<br>富           | 96             | 國立政治大學中國文學研究所博<br>士         |                 |
| ℯ 瀏覽次數                                                                                                    | 清末民初翻譯言情小説研究以林紓與周瘦鵑為<br><u>中心</u>                         | 潘少<br>瑜           | 96             | 臺灣大學中國文學研究所博士               |                 |
| • 國家圖書館 期刊文獻資訊網 中文期刊篇目系統:拿破                                                                                                    | 上海三十年代都會文藝中的巴黎情調(1927-1937)                               | 陳碩<br>文           | 97             | 國立政治大學中國文學研究所博<br>士         |                 |
|                                                                                                    | 梁啟超的維新文學                                                  | 許薇                | 97             | 東海大學中國文學系碩士                 |                 |
|                                                                                                    | 梁啟超散文中的啟蒙思想研究                                             | 謝佩<br>君           | 97             | 東海大學中國文學系碩士                 |                 |
|                                                                                                    |                                                           |                   |                | 🗸 信任的網站 🛛 🧃                 | 100% 👻 📑 🔜 💌    |

### 查詢結果詳目顯示—被瀏覽次數及收藏至我的信箱

| 🤇 國家圖書館 期刊文獻資訊網 中文期刊篇目系統:拿破崙                                                                              | 與晩清「小説界革命」:從《泰西斯                                                 | 史攬要》到《泰西歷史演義》 - Windows Internet Explorer 🛛 🗧                                       | BX         |
|----------------------------------------------------------------------------------------------------|------------------------------------------------------------------|-------------------------------------------------------------------------------------|------------|
| 🌀 🕤 👻 🙋 http://readopac1.ncl.edu.tw/nclJournal/search/detail.jsp?sys1                                     | l=0005769132&dtdId=000040&search_type=det                        | il&la=ch&checked=&unchecked=001000. 🗸 🍫 🗙 Ask Search 🦷                              | <b>P</b> - |
| 檔案(E) 編輯(E) 檢視(Y) 我的最愛(A) 工具(E) 説明(H)                                                                     |                                                                  | ÷                                                                                   | <u>- 1</u> |
| 🚖 🔅 🎯 國家圖書館 期刊文獻資訊網 中文期刊篇目系                                                                               |                                                                  | 🟠 🔹 🗟 👘 🖶 網頁(P) 🕶 🎯 工具(Q)                                                           | • »        |
| 國家圖書館<br>期別文獻資訊網 臺灣期                                                                                      | <b>河</b> 論文索引系統                                                  |                                                                                     | ^          |
| 詳目<br>Q.延伸查詢 III國圖影像 2008 PDF全交<br>拿破崙與晩清「小說界革命」:從《泰西斯史攬要<br>New Western History to the Romance of Wester | 》到《泰西歷史演義》=Napoleon<br>rn History 陳建華 漢學研究 23                    | and the Revolution in Late Qing Fiction: From an Outline of<br>2=47 民94.12 頁321-354 |            |
| 摘要 參考文獻 被引用次數:5                                                                                           |                                                                  | 久 从 旧 从 赴 悠 次 则 计 则 际 上 冉 从                                                         |            |
| 語文   甲文                                                                                                   |                                                                  | 系統捉供該聿頁科被瀏寬次數統                                                                      |            |
| 闘雞詞 ┃ 拿破崙;梁啓超;小說界革命;書                                                                                     | ]譯;晚谱;Napoleon;Liang Qichao                                      | 計及將該筆資料收藏至我的信箱                                                                      |            |
| 分類調 823.27                                                                                                |                                                                  | → 然 1 - L 4t                                                                        |            |
| 本刊其他篇目查詞 ↓ 漢学研究                                                                                           |                                                                  | 信相的功能                                                                               |            |
| 相關連結   目次 連結的全文<br>系統識別號   A06006692                                                                      | 過覽次數 收藏到我的信箱                                                     |                                                                                     |            |
| 相屬文獻:<br>+ 期刊篇目(8)<br>+ 全國博碩士論文(10)                                                                       | ✔ 轉奇<br>標題:<國家圖書館 期刊文獻資訊網 中交期刊篇<br>收信人EMail:<br>寄件人EMail:<br>主旨: | 目系统:拿破崙與曉潘「小說界革命」:從《泰西斯史攬要》刻《泰西歷史演義》>                                               |            |
| <b>瀏覽次數</b> 收藏到我的信箱                                                                                       | (尔伯) 暱 稱 :                                                       | 送出                                                                                  |            |
| <ul> <li>總覽次數</li> <li>國家圖書館 期刊文獻資訊網 中文期刊篇目系統:拿破崙</li> </ul>                                              | 與晚清「小說界革命」:從《泰西斯史攬要》                                             | 到《泰西歷史演義》(16)                                                                       |            |
| 完成                                                                                                    |                                                                  | ✓ 信任的網站                                                                             |            |

查詢結果後分析——查詢提示詞

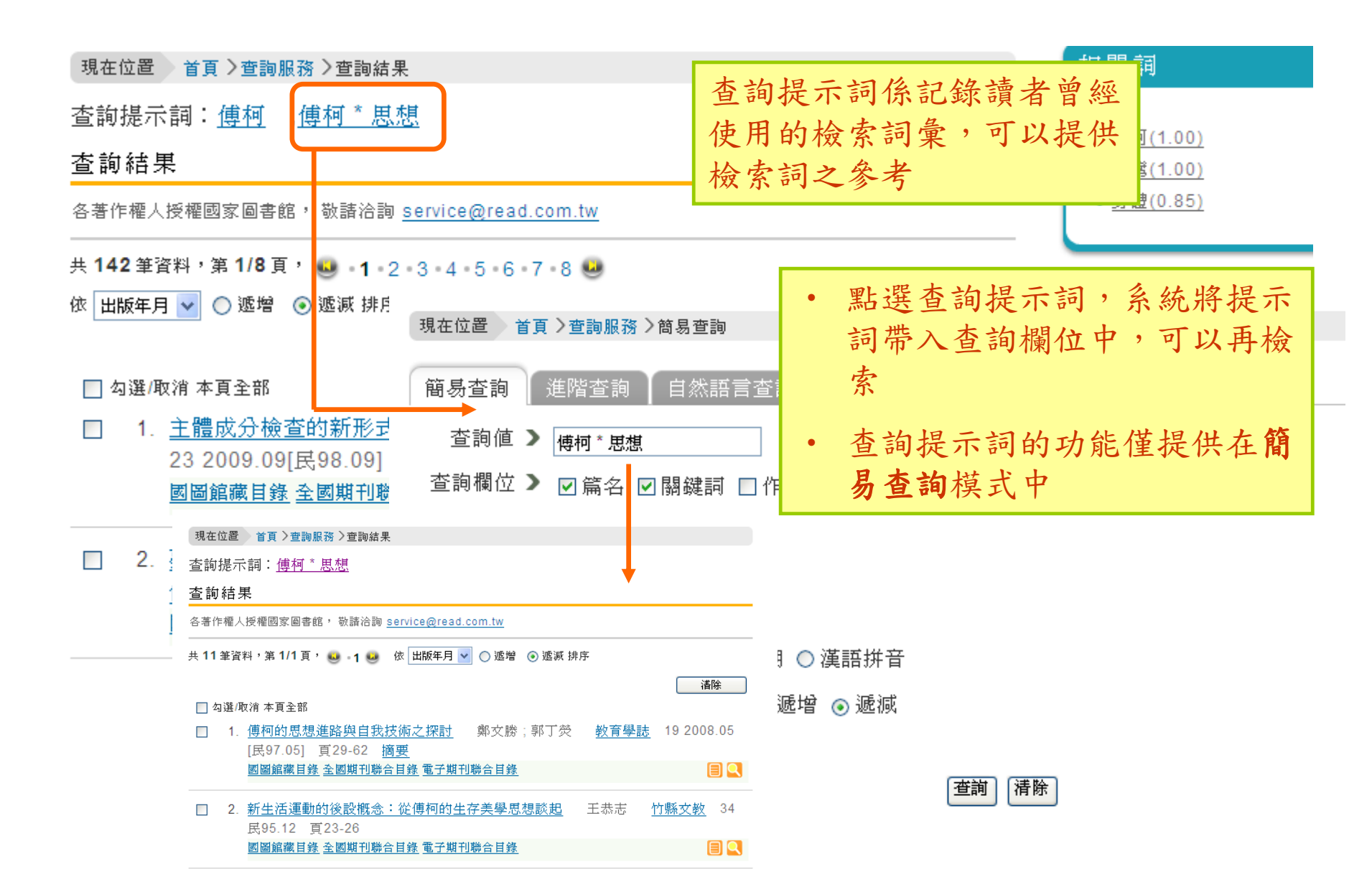

查詢結果後分析——相關詞

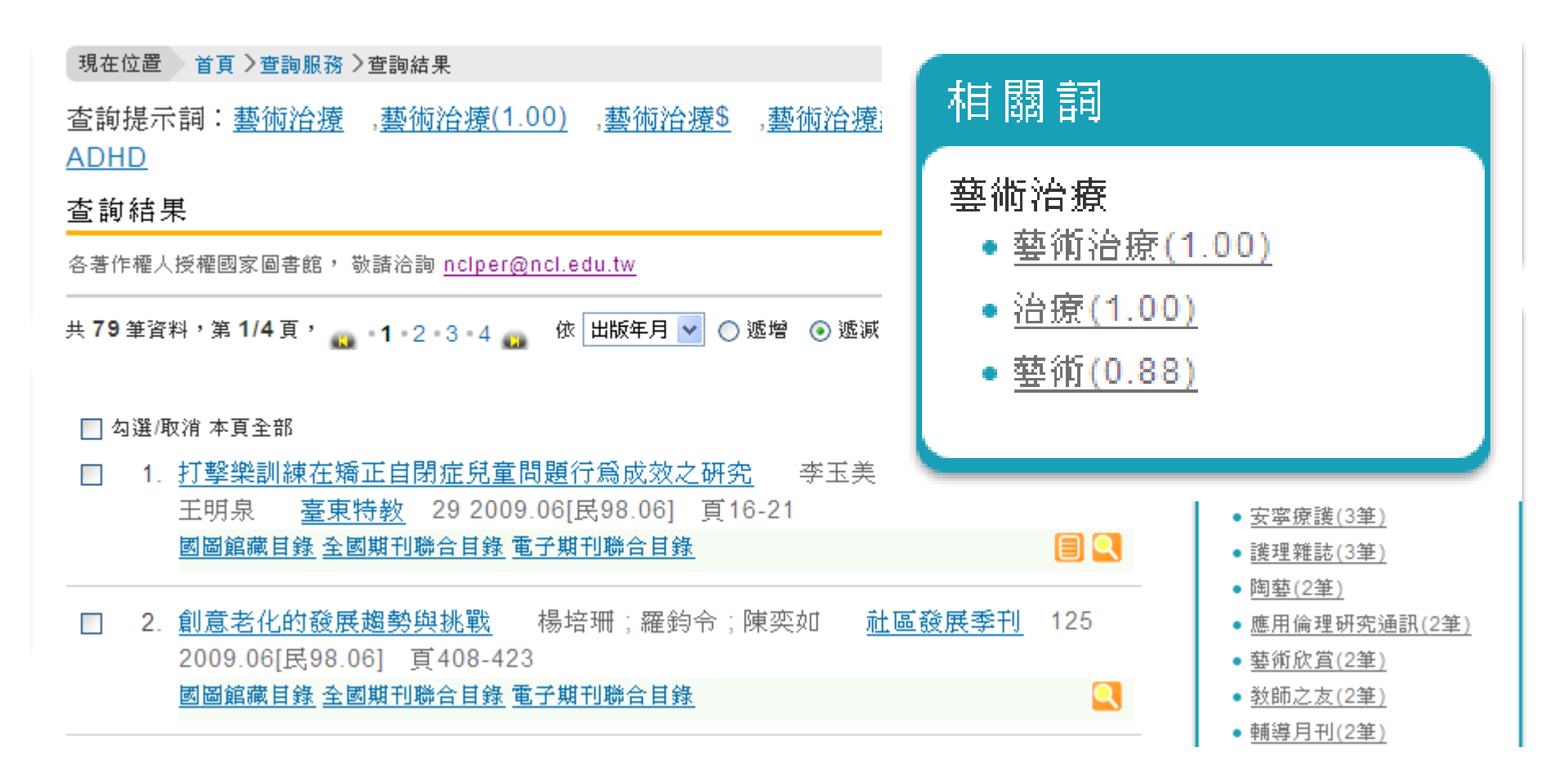

查詢結果後分析——刊名分析

| 現在位置 首頁 > 查詢服務 > 查詢結果                                                                                                    | 輸入查詢詞「藝術治療」筆數為79                                                              |                                                                                                    |  |
|----------------------------------------------------------------------------------------------------|-------------------------------------------------------------------------------|----------------------------------------------------------------------------------------------------|--|
| 查詢提示詞: <u>藝術治療</u> , <u>藝術治療(1.00)</u> , <u>藝術治</u><br><u>ADHD</u><br>查詢結果                                                                                                    | □ 欄八旦高約 雲帆冶原」 ¥ 致為70 □ 根據此79筆資料分析其所刊載的期刊,並依其 篇數排序                             |                                                                                                    |  |
| 各著作權人授權國家圖書館, 敬請洽詢 <u>nclper@ncl.edu.tw</u>                                                                                                    |                                                                               |                                                                                                    |  |
| 共 79 筆資料,第 1/4 頁, 👝 ▪1 ▪2 ▪3 ▪4 👝 🛛 依 出版年月 •                                                                                                    | ✔ 🔿 遞增 💿 遞減 排序                                                                | 查詢結果分析                                                                                                    |  |
| <ul> <li>□ 勾選/取消本頁全部</li> <li>1. <u>打撃樂訓練在矯正自閉症兒童問題行爲成效太</u><br/>王明泉 <u>臺東特教</u> 29 2009.06[民98.06]<br/>國圖館藏目錄 全國期刊聯合目錄 電子期刊聯合目錄</li> <li>□ 2. <u>創意老化的發展趨勢與挑戰</u> 楊培珊;羅鈍<br/>2009.06[民98.06] 頁408-423<br/>國圖館藏目錄 全國期刊聯合目錄 電子期刊聯合目錄</li> <li>□ 3. <u>表達性藝術治療在失落悲傷團體之效果研究</u><br/>2009.06[民98.06] 頁15-31<br/>國圖館藏目錄 全國期刊聯合目錄 電子期刊聯合目錄</li> </ul> | <u>之研究</u> 李玉美;程鈺<br>頁16-21<br>▲<br>③令;陳奕如 <u>社區發</u><br>報念華 <u>臺灣藝術</u><br>▲ | <ul> <li>刊名 <ul> <li>部商與輔導(10筆)</li> <li>臺灣藝術治療學刊(5筆)</li> </ul> </li> <li>美育(4筆)</li> <li>安寧療護(3筆)</li> <li>護理雜誌(3筆)</li> </ul> <li>随藝(2筆)</li> <li>應用倫理研究通訊(2筆)</li> <li>藝術欣賞(2筆)</li> <li>教師之友(2筆)</li> <li>輔導月刊(2筆)</li> |  |

more...

查詢結果後分析——學術分類分析

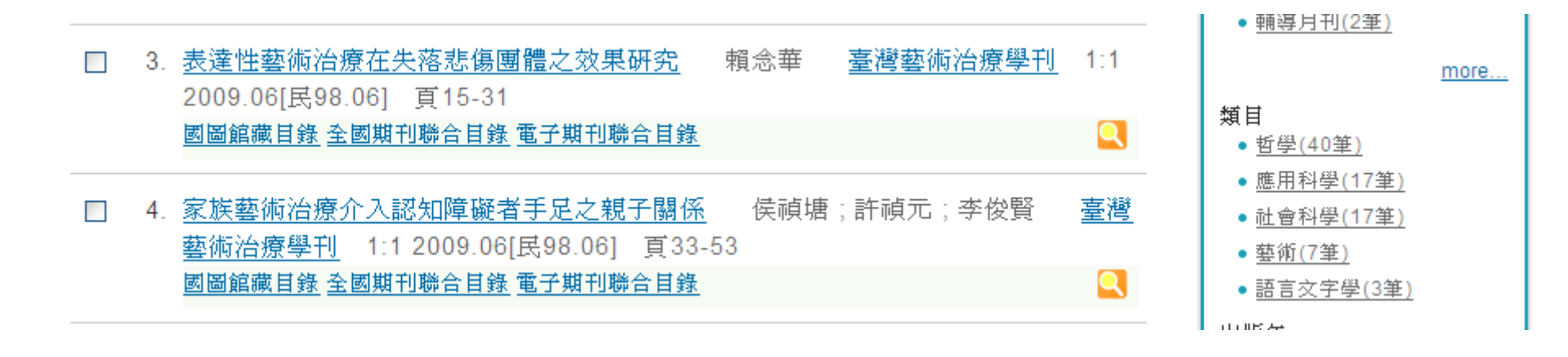

輸入查詢詞「藝術治療」筆數為79, 此79筆資料在學術分類屬於哪一類。 例如哲學/心理(40筆),即表示歸於心 理治療的筆數有40筆

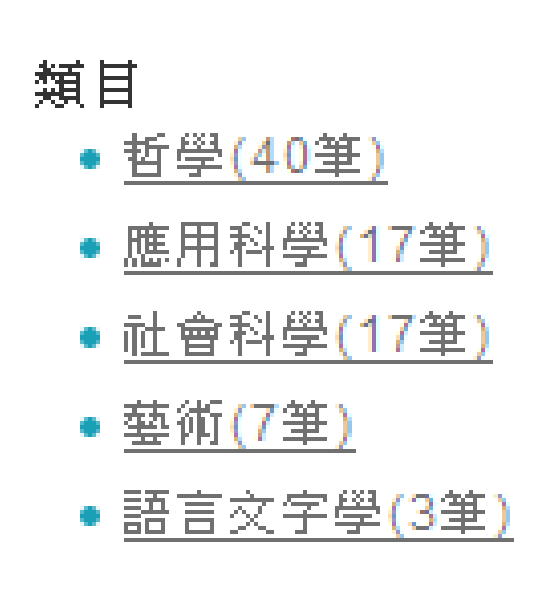

查詢結果後分析——出版年分析

| 查詢結果                                                                                                    |                                                                                                    |
|----------------------------------------------------------------------------------------------------|----------------------------------------------------------------------------------------------------|
| 各著作權人授權國家圖書館, 敬請洽詢 <u>nclper@ncl.edu.tw</u>                                                                                               |                                                                                                    |
|                                                                                                    |                                                                                                    |
| □ 勿濯/取治 本百杂恋                                                                                                    | <b></b><br>諸除                                                                                                    |
|                                                                                                    | ¢τ ± .                                                                                                    |
| 1. <u>11 季末間線在周辺自初進光望向越自為成双之前先</u> 季工失,僅起離,僅<br>王明泉 <u>臺東特教</u> 29 2009.06[民98.06] 頁16-21           國圖館藏目錄 全國期刊聯合目錄                       | 出版年<br>• <u>2002(11筆</u>                                                                                                    |
| <ul> <li>□ 2. <u>創意老化的發展趨勢與挑戰</u> 楊培珊;羅鈞令;陳奕如 <u>社區發展季</u></li> <li>2009.06[民98.06] 頁408-423</li> <li>國圖館藏目錄 全國期刊聯合目錄 電子期刊聯合目錄</li> </ul> | • <u>2008(11筆</u><br>• <u>2009(9筆)</u><br>• <u>2000(7筆)</u>                                                                                                    |
| <ul> <li>□ 3. 表達性藝術治療在失落悲傷團體之效果研究 賴念華 臺灣藝術治療</li> <li>2009<br/>國圖顧 輸入查詢詞「藝術治療」筆<br/>數為79,出版年的分析可以<br/>得出每一年刊載此議題之文<br/>獻的情況</li> </ul>    | <ul> <li><u>2001(6筆)</u></li> <li><u>2003(5筆)</u></li> <li><u>2004(5筆)</u></li> <li><u>1998(4筆)</u></li> <li><u>1997(3筆)</u></li> <li><u>2005(3筆)</u></li> </ul> |

more..

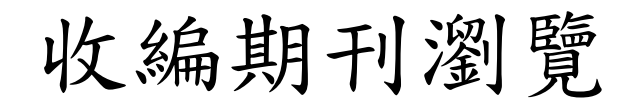

收編期刊瀏覽

|         |      |       |       |                                        |                                    | 刊名:                                      |        | 瀏覽 |
|---------|------|-------|-------|----------------------------------------|------------------------------------|------------------------------------------|--------|----|
| 刊名瀏覽分   | 類瀏覽  |       |       |                                        |                                    |                                          |        |    |
| 英數字     | 1 劃  | 2 劃   | 3畫    | 4                                      | 劃 5 劃                              | 6劃 7                                     | 劃      |    |
| 8 劃     | 9 劃  | 10 劃  | 11 =  |                                        |                                    |                                          |        | 4  |
| 16 劃    | 17 劃 | 18 劃  | 19    | <ul> <li>糸統</li> <li>&gt; 卸</li> </ul> | 提供依期刊<br>刊                         | 刊名筆劃及分                                   | 類瀏覽所收為 | 甬  |
| 24 劃    | 25 劃 | 26劃以上 |       | ~                                      | 八<br>術價值之新                         | 創期刊或本系                                   | 統遺漏未錄者 | ¥, |
|         |      |       |       | 歡迎                                     | 各界E-mail.<br>E-mail: nclp<br>傳直電話: | 或傳真至本館<br>er@ncl.edu.tw<br>(02) 23712132 | 朝刊文獻中心 | •  |
| 炇編期刊瀏覽  |      |       |       |                                        |                                    | (,                                       |        |    |
| 刊名瀏覽 分類 | 〔瀏覽  |       |       |                                        |                                    | 刊名:                                      |        | 瀏覽 |
| 0. 總類   | 1. 哲 | 學     | 2. 宗教 |                                        | 3. 自然科學                            | 4. 應用科學                                  |        |    |
| 5. 社會科學 | 6. 史 | 地     | 7. 史地 | 總論                                     | 8. 語言文字學                           | 9. 藝術                                    |        |    |

篇目分類瀏覽

# 本系統所收錄之學術性文獻均依據文獻之主要學科或主題加註分類號,可以依類查詢相關文獻資料。

| 🏉 國家圖書館 期刊文獻資          | 訊網 中文期刊篇目系統:篇目分類瀏覽 - Windows Internet Explorer                                              |                    | - 6 🛛        |
|------------------------|---------------------------------------------------------------------------------------------|--------------------|--------------|
| 😋 💽 👻 🙋 http://readopa | c3.ncl.edu.tw/nclJournal/browse/journal/classes_browsing.jsp?la=ch&id1=0&id2=02&op1=1&op2=1 | 🖌 🗲 🗙 🗛 Ask Search | P -          |
| 檔案(E) 編輯(E) 檢視(V)      | 我的最愛( <u>A</u> ) 工具(I) 説明(II)                                                               |                    | 📆 -          |
| 🚖 🍄 🌈 國家圖書館 期音         | 刊文獻資訊網中文期刊篇目系                                                                               | 🟠 🔹 🗟 🔹 🖶 網頁(P) 🗸  | • ③工具(0) • * |
| 公佈欄 ○                  | 物证 四座 目具 / 扁日刀 深阔足                                                                          |                    |              |
| 系統簡介 🔹 💿               | 篇目分類瀏覽                                                                                      |                    | - 11         |
| 查詢服務 💿                 | ○ 總類                                                                                        |                    |              |
| 收編期刊瀏覽 ⊙               | ● <u>特蔵</u>                                                                                 |                    |              |
| 篇目分類瀏覽 ⊙               | ● <u>目錄學</u>                                                                                |                    |              |
|                        | 圖書館與資訊科學                                                                                    |                    |              |
|                        | ▶ 圖書館學與資訊科學                                                                                 |                    |              |
| ▶ 期刊授權                 | ▶ 圖書館建築及設備                                                                                  |                    |              |
| ▶ 館外讀者如何申請複印           | ▶ 圖書館行政                                                                                     |                    |              |
| ▶ 瀏覽軟體下載               | ▶ 圖書館業務                                                                                     |                    |              |
| ▶ 檢索歷程                 | ▶ 圖書館自動化                                                                                    |                    |              |
| ▶ 熱門期刊資訊               | ▶ <u>各類圖書館</u>                                                                              |                    |              |
| RSS                    |                                                                                             |                    |              |
|                        |                                                                                             |                    |              |
|                        | ▶ 專門圖書館                                                                                     |                    |              |
|                        |                                                                                             |                    |              |
|                        | ● 普通圖書館                                                                                     |                    |              |
|                        | ▶ 檔案館和檔案學                                                                                   |                    |              |
|                        | ◎ 資料檢索法                                                                                     |                    |              |
|                        | ● 私家藏書                                                                                      |                    |              |
|                        | € 國學                                                                                        |                    |              |
|                        | <ul> <li>● 類書;百科全書</li> </ul>                                                               |                    |              |
|                        | ➡ 期刊總論                                                                                      |                    |              |
|                        | ◎ <u>普通會社</u>                                                                               |                    |              |
|                        | ◎ 普通論叢、雑論                                                                                   |                    |              |
|                        |                                                                                             |                    |              |
| 完成                     |                                                                                             | ✓ 信任的網站            | 🔍 100% 🔹 💡   |

檢索歷程

本系統提供歷次查詢過程中的每一步驟以及查詢結果之記錄,使用者可利用檢索 歷程瀏覽,再檢視先前所查詢的策略及結果。

| 🦉 國家圖書館 期刊文獻資訊網 中華                                                                         | 華民國出版期刊指南系統 檢索歷程 - Windows Internet Explorer                                                        |                 | De                                |
|--------------------------------------------------------------------------------------------|----------------------------------------------------------------------------------------------------|-----------------|-----------------------------------|
| 😋 💽 👻 🙋 http://readopac3.ncl.edu.tw                                                        | whclJournal&earch/history.jpp?type=chapter&la=ch                                                    | 🖌 🗲 🗙 🗛 Sean    | ch 🔎 🗸                            |
| 檔案(E) 編輯(E) 檢視(V) 我的最愛                                                                     | ℓ(Δ) 工具(I) 説明(II)                                                                                   |                 | 📆 <del>-</del>                    |
| 🚖 🏟 🌈 國家圖書館 期刊文獻資計                                                                         | 1網中華民國出版期                                                                                           | 👌 • 🖻 • 🖶 •     | □ 網頁(P) ▼ ③ 工具(Q) ▼               |
| 國家區<br>期别文獻資                                                                               | <sup>書館</sup><br>鳳鯛 臺灣期刊論文索引系統                                                                      | ▶ 網站地           | :圖 ▶ 回首頁 ▶ English A<br>▶ 登入 ▶ 註冊 |
| ▶期刊指南 ▶臺灣期刊論交                                                                              | て索引 ● 報紙資訊系統 ● 相關連結                                                                                 |                 |                                   |
| 公佈欄         0         現1           系統簡介         0         檢3                               |                                                                                                    |                 |                                   |
| 查詢服務 ○ ☆ 3                                                                                 |                                                                                                    |                 |                                   |
| 收編期刊瀏覽                                                                                     | 電調 查詢條件                                                                                             | 查詢              | 吉果 清除                             |
| 篇目分類瀏覽                                                                                     | 1. 篇名=van gogh OR 關鍵詞=van gogh AND 資料性質=學術性 NOT 刊名=30000015 + 81000094 + 3000001                    | 4 + 30000077 瀏覽 | <u> </u>                          |
| ▶ 期刊授權                                                                                     | <ol> <li>篇名=藝術治療 OR 腸鍵詞=藝術治療 AND 資料性質=學術性 NOT 刊名=30000015 + 81000094 + 3000<br/>30000077</li> </ol> | 0014 + 瀏覽       | <u>清除查詢記</u><br><u>錄</u>          |
| ▶ 館外讀者如何申請複印                                                                               | 3. 篇名=心理諮商 OR 關鍵詞=心理諮商 AND 資料性質=學術性 NOT 刊名=30000015 + 81000094 + 3000<br>30000077                   | 20014 + 瀏覽      | <u>清除查詢記</u><br>錄                 |
| <ul> <li>&gt; 御覚軟置下載</li> <li>&gt; 檢索歷程</li> <li>&gt; 熱門期刊資訊</li> <li>&gt; 新門系S</li> </ul> | 明:查詢歷史僅保留於本次登入                                                                                      |                 |                                   |
| 無障礙 🕞<br>A*coessibility                                                                    | <u>隱私權宣告</u> <u>資訊安全政策</u><br>© 資料庫著作權人: <u>國家圖書館</u> Email: <u>國家圖書館期刊文獻中心</u>                     |                 |                                   |
|                                                                                            |                                                                                                    |                 | 網站 ● 100% ▼ .                     |

## 熱門期刊資訊

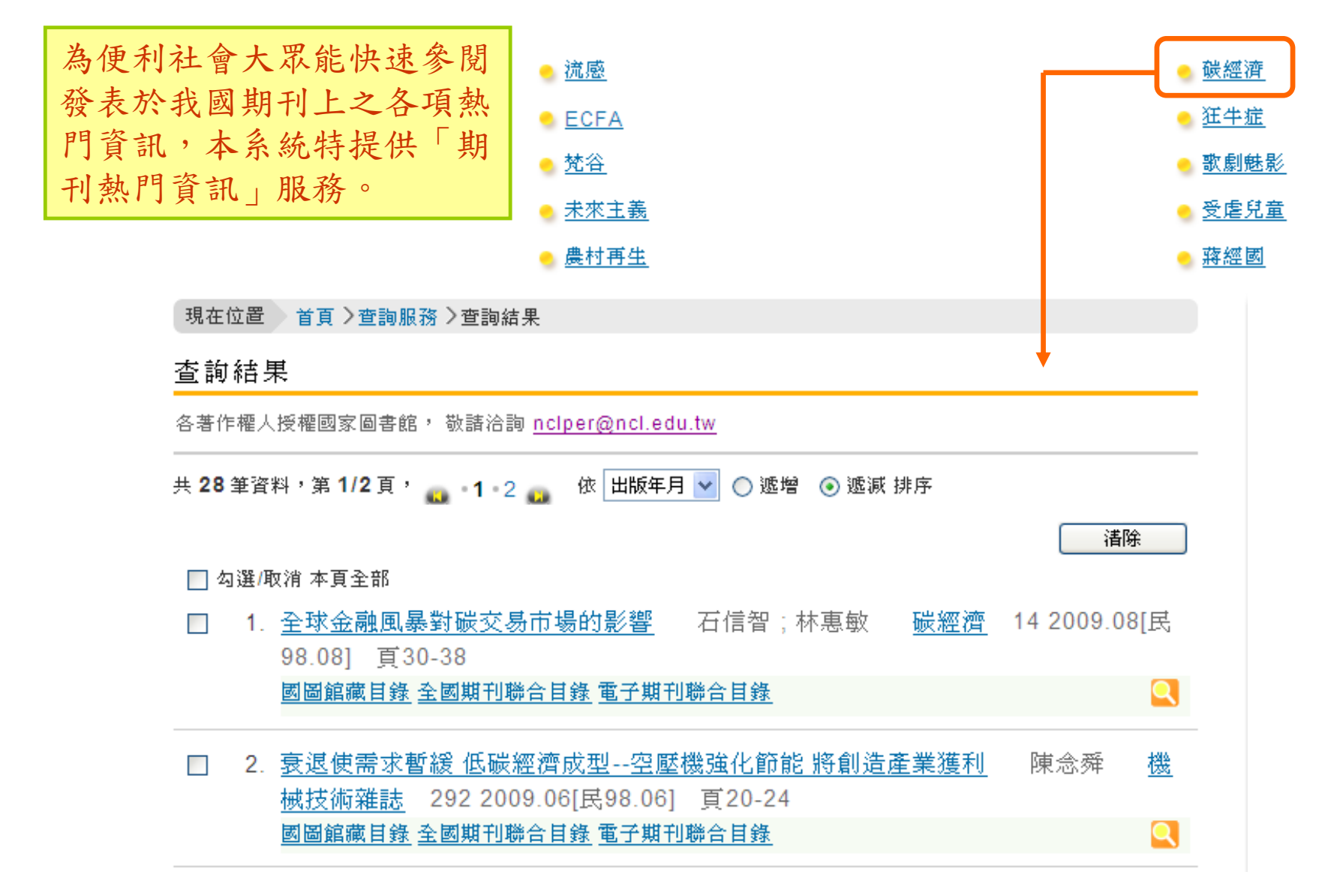

## RSS訂閱服務

系統提供「人文與史地」、「心理與教育」、「圖書館與資訊科學」、「自然 生態與環境科學」、「農業」、「醫學與衛生保健」、「社會、傳播與管理科 學」、「經濟、法律與政治」、「運動休閒觀光」、「區域研究與地理學」學 門及本館出版期刊摘要訂閱服務,讀者可透過RSS訂閱機制訂閱本系統所提供 之期刊最新篇目資料。

#### 國家圖書館出版期刊

<u> 全國新書資訊月刊</u>

#### 🔊 國家圖書館館刊

🔊 國家圖書館館訊

國家圖書館中文期刊篇目索引系統 - 國家圖書館館刊

**您正在閱讀包含經常更新內容的摘要。**當您訂閱摘要時,它將被新增到一般摘要清單。來自摘要的更新資訊會自動下載到您的電腦,可以用 Internet Explorer 或其他程式閱讀。深入了解摘要。

🏠 訂閱此摘要

#### 《武經總要》所引《孫子》研究

#### •

作者:李新偉 刊名:國家圖書館館刊 巻期/年月:97:22008.12[民97.12] 頁次:頁129-144

#### **齊如山藏書聚散考略**

◆
 作者:羅景文
 刊名:國家圖書館館刊
 巻期/年月:9722008.12[民97.12]
 頁次:頁145-164

學術出版價值鏈變遷及圖書館角色之概念性初探

## OpenSearch 功能

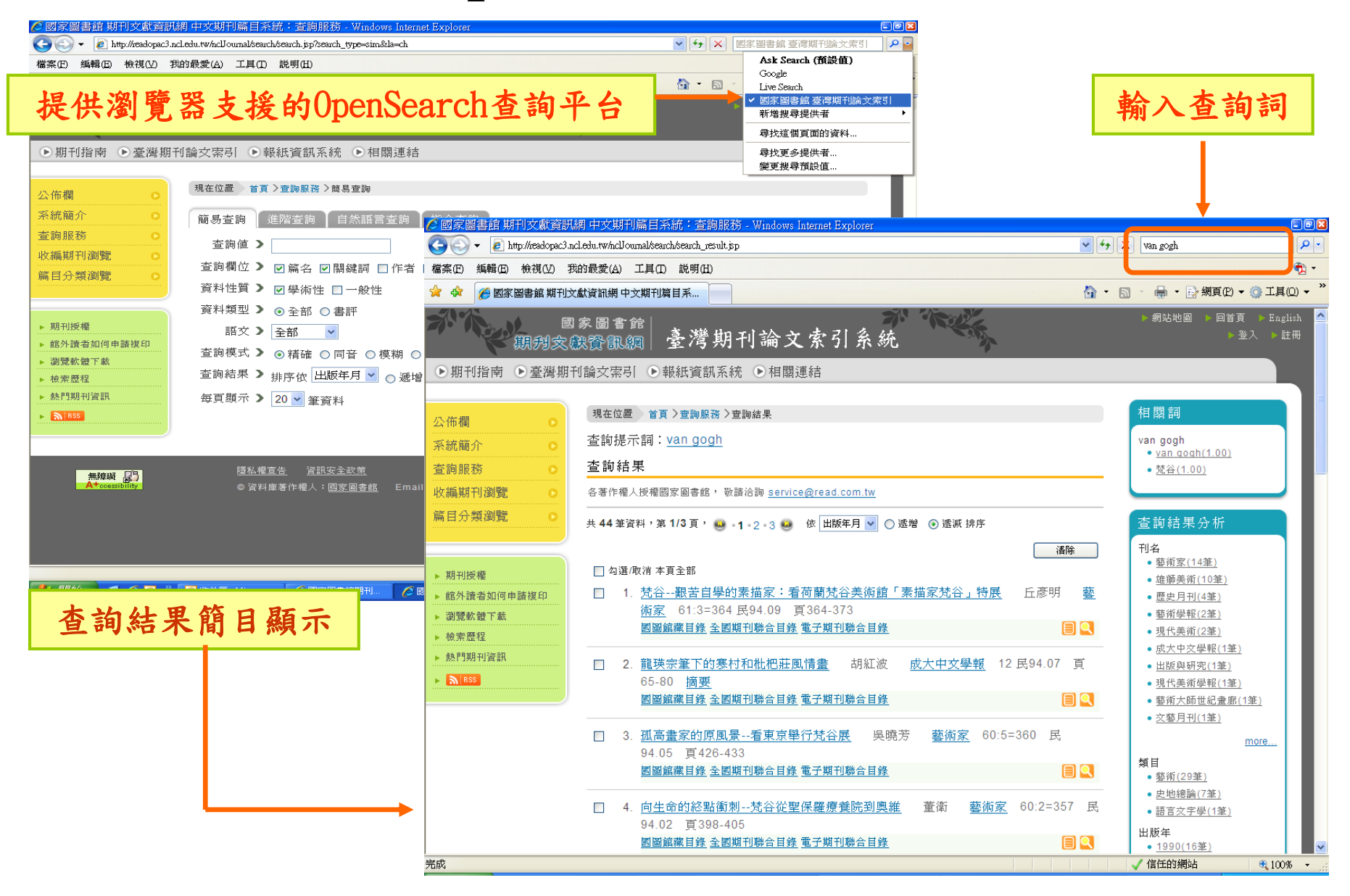

## OpenSearch設定方式(1)

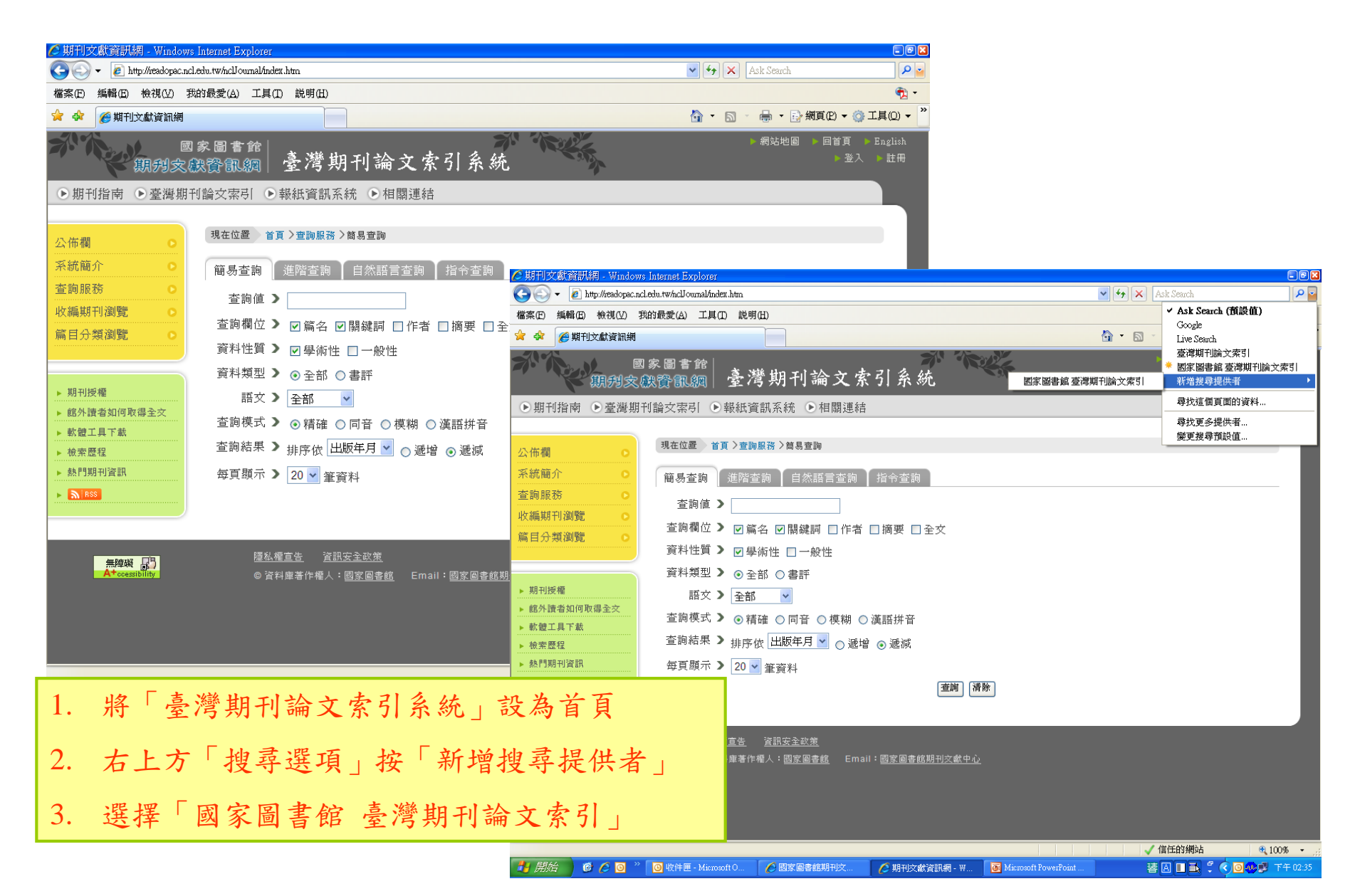

## OpenSearch設定方式(2)

| 🏉 期刊文獻資訊網 - Window        | 75 Internet Explorer                                             | - • 🗙                                                                                       |
|---------------------------|------------------------------------------------------------------|---------------------------------------------------------------------------------------------|
| 😋 💽 👻 🙋 http://readopac.n | cl.edu.tw/nclJournal/index.htm                                   | Ask Search                                                                                  |
| 檔案(E) 編輯(E) 檢視(V)         | 我的最愛(A) 工具(D) 説明(H)                                              | n 📆 -                                                                                       |
| 🚖 🕸 🏈 期刊文獻資訊網             |                                                                  | 👌 × 🗟 – 🖶 朝貢(1) + 🍈 工具(1) + 🎽                                                               |
| 新作業の                      | <sup>國家圖書館 </sup> 臺灣期刊論文索引系統                                     | ● 網站地圖 回首頁 English<br>● 登入 ● 註冊                                                             |
| ●期刊指南 ●臺灣期                | 刊論交索引 ●報紙資訊系統 ●相關連結                                              | 4. 按「變更搜尋預設值」後,                                                                             |
| 公佈欄 ●                     | 現在位置 首頁 > 查詢服務 > 簡易查詢                                            | 出現對話框                                                                                       |
| 系統簡介 0                    | 簡易查詢 進階查詢 發更搜尋預設值                                                |                                                                                             |
| 查詢服務 O<br>收編期刊瀏覽 O        | 查詢值 》 下列爲 Internet Explorat 中可使用的搜尋提供,<br>爲下方網址列及 位即搜尋方塊] 設定預設提供 | 離 <sup>翻</sup> 5. 將「臺灣期刊論文索引」設                                                              |
| 篇目分類瀏覽 ○                  | 查詢欄位 <b>》 ☑</b> 篇名<br>搜尋提供者 (2):                                 | 为預設值即可                                                                                      |
|                           | 資料性質 ▶ ☑ 學術性<br>Google                                           | 「「」」「」」「」」「」」「」」「」」「」」「」」「」」「」」「」」「」」「」                                                     |
| 「相工」で報告                   | 資料類型 > ● 全部 室湾期刊論交索引                                             | 🚱 🕞 👻 🖉 http://tessdops.ncl.edu.tw/ncl/ournal/ndex.htm.                                     |
| ▶ 網刊加24種<br>▶ 館外讀者如何取得全交  | 語文 ▶ 全部                                                          |                                                                                             |
| ▶ 軟體工具下載                  | 查詢模式 > ⊙ 精確                                                      |                                                                                             |
| ▶檢索歷程                     | 查詢結果 ▶ 排序依 比 設為預設値 ①                                             | ■ 観測突驟昏配調 臺灣期刊論文索引系統                                                                        |
| ▶ 熱門期刊資訊                  | 每頁顯示 <b>〉</b> 20 ▼ 筆 <u>尋找更多提供者</u> 確定 [                         | ● 期刊指南 ● 臺灣期刊論文索引 ● 報紙資訊系統 ● 相關連結                                                           |
| N RSS                     |                                                                  | 现在位置 首頁 > 查詢服務 > 首易 查詢                                                                      |
|                           |                                                                  | 系統簡介 ○ 簡易查詢 進階查詢 自然語言查詢 指令查詢                                                                |
| 無障礙 口                     | <u> 隱私權宣告 資訊安全政策</u>                                             | 查詢服務     ○       此時期JN/##     ○                                                             |
| A+ccessibility            | © 資料庫著作權人: <u>國家圖書館</u> Email: <u>國家圖書館期刊文獻中心</u>                | 10.0000 100 2 ○ ○ 節欄位 > ○ □ 篇名 □ 開鍵詞 □ 作者 □ 摘要 □ 全文                                         |
|                           |                                                                  | 資料性質 > ☑ 學術性 □ 一般性                                                                          |
|                           |                                                                  | ▶ 期刊版權 · · · · · · · · · · · · · · · · · · ·                                                |
|                           |                                                                  | <ul> <li>▶ 館外讀者如何取得全交</li> <li>★ 就塑工具下載</li> <li>查詢模式 &gt; ◎ 精確 ○ 同音 ○ 模糊 ○ 漢語拼音</li> </ul> |
|                           |                                                                  | ▶ 檢索應程 查詢結果 ▶ 排序依 出版年月 ≥ ○ 遞增 ⊙ 遞減                                                          |
| 🦺 開始 🔰 🥝 🥘                | 🛛 🧿 收件匣 - Microsoft O 🤌 國家圖書館期刊文 🧭 期刊文獻資訊網 - W                   | ▲ 熱問期刊資訊 毎頁 販示 > 20 ★ 筆資料                                                                   |
|                           |                                                                  |                                                                                             |
|                           |                                                                  | <u> </u>                                                                                    |
|                           |                                                                  |                                                                                             |
|                           |                                                                  |                                                                                             |
|                           |                                                                  |                                                                                             |
|                           |                                                                  |                                                                                             |

### 提供iGoogle查詢期刊論文索引的工具

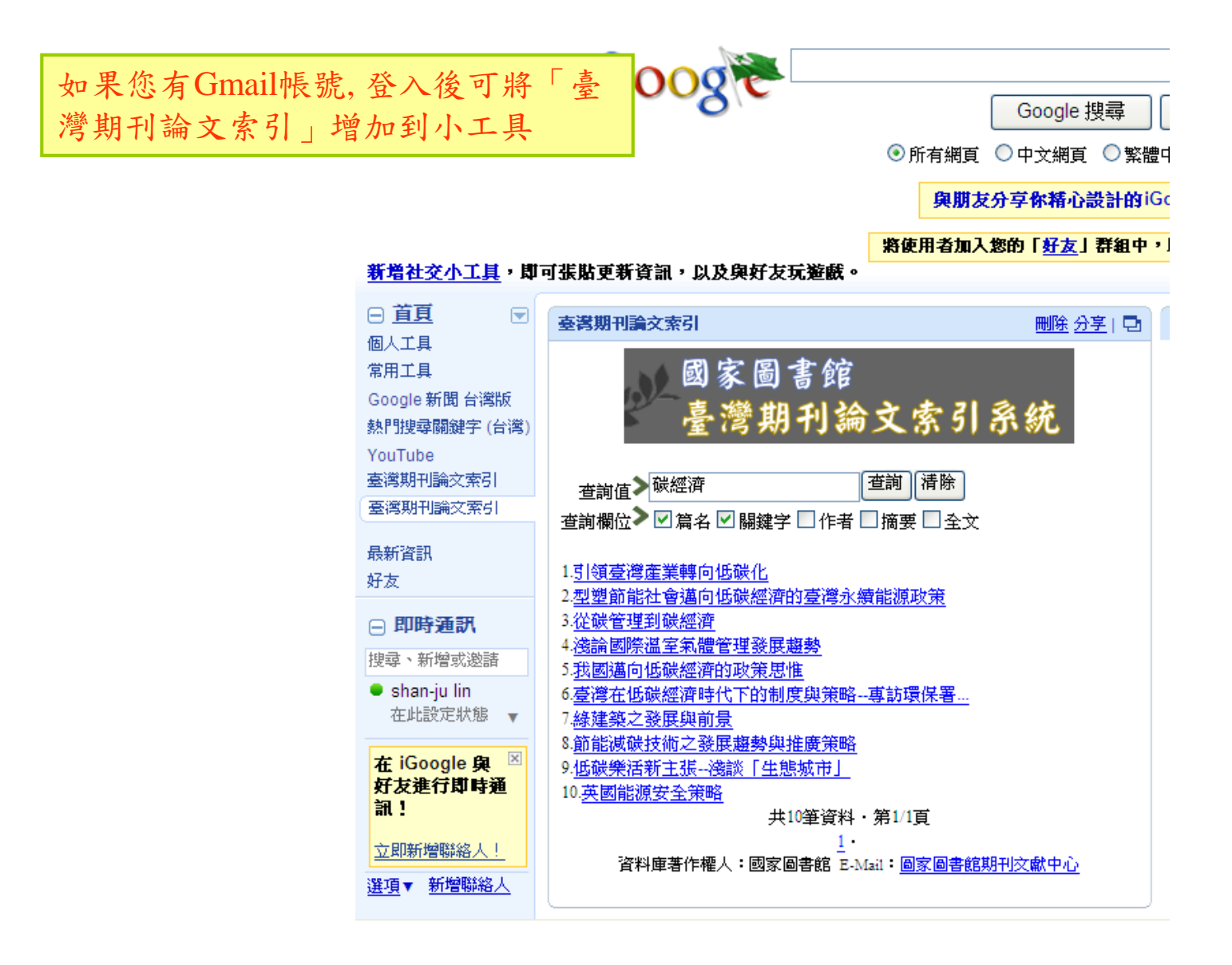

## iGoogle設定方式(1)

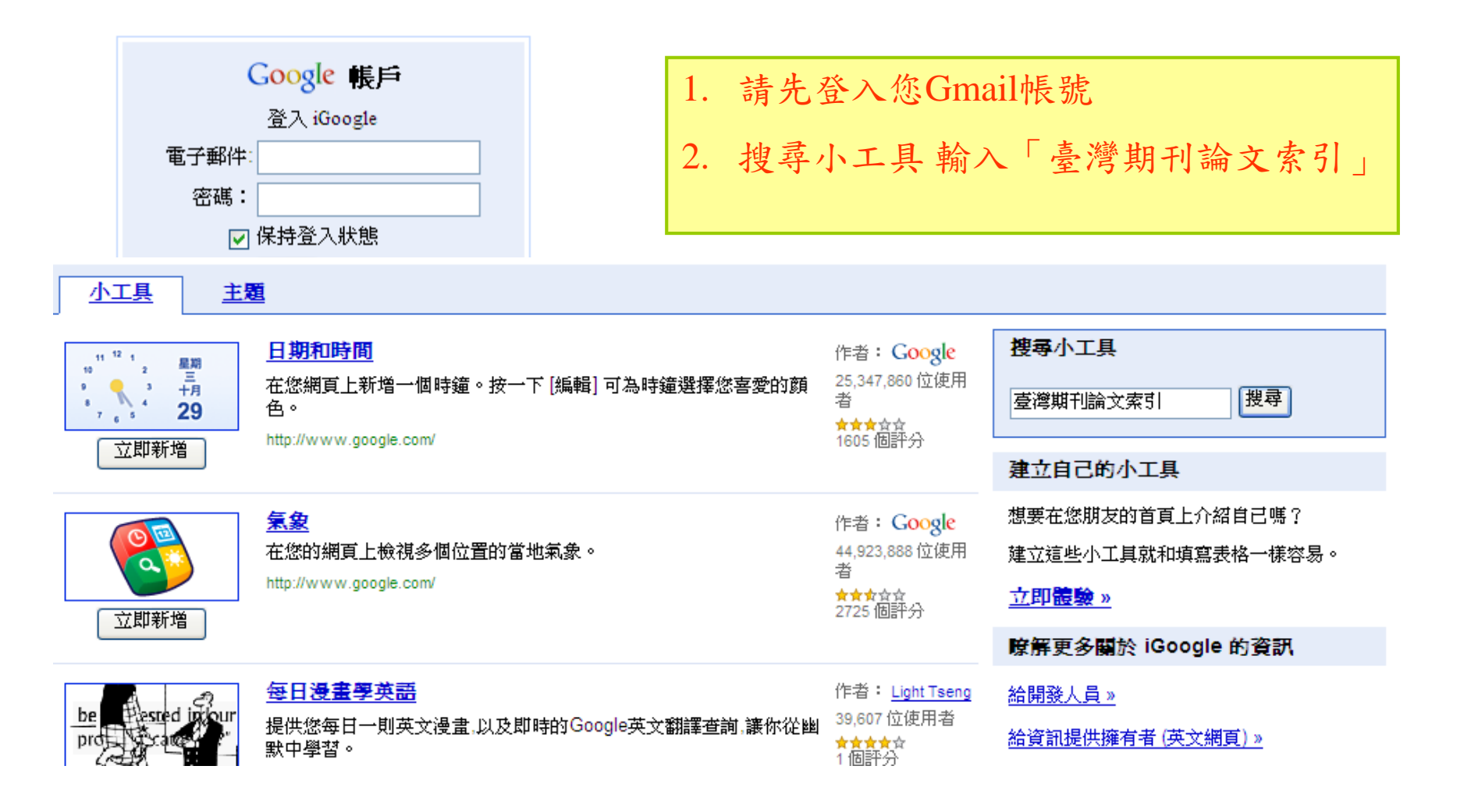

iGoogle設定方式 (2)

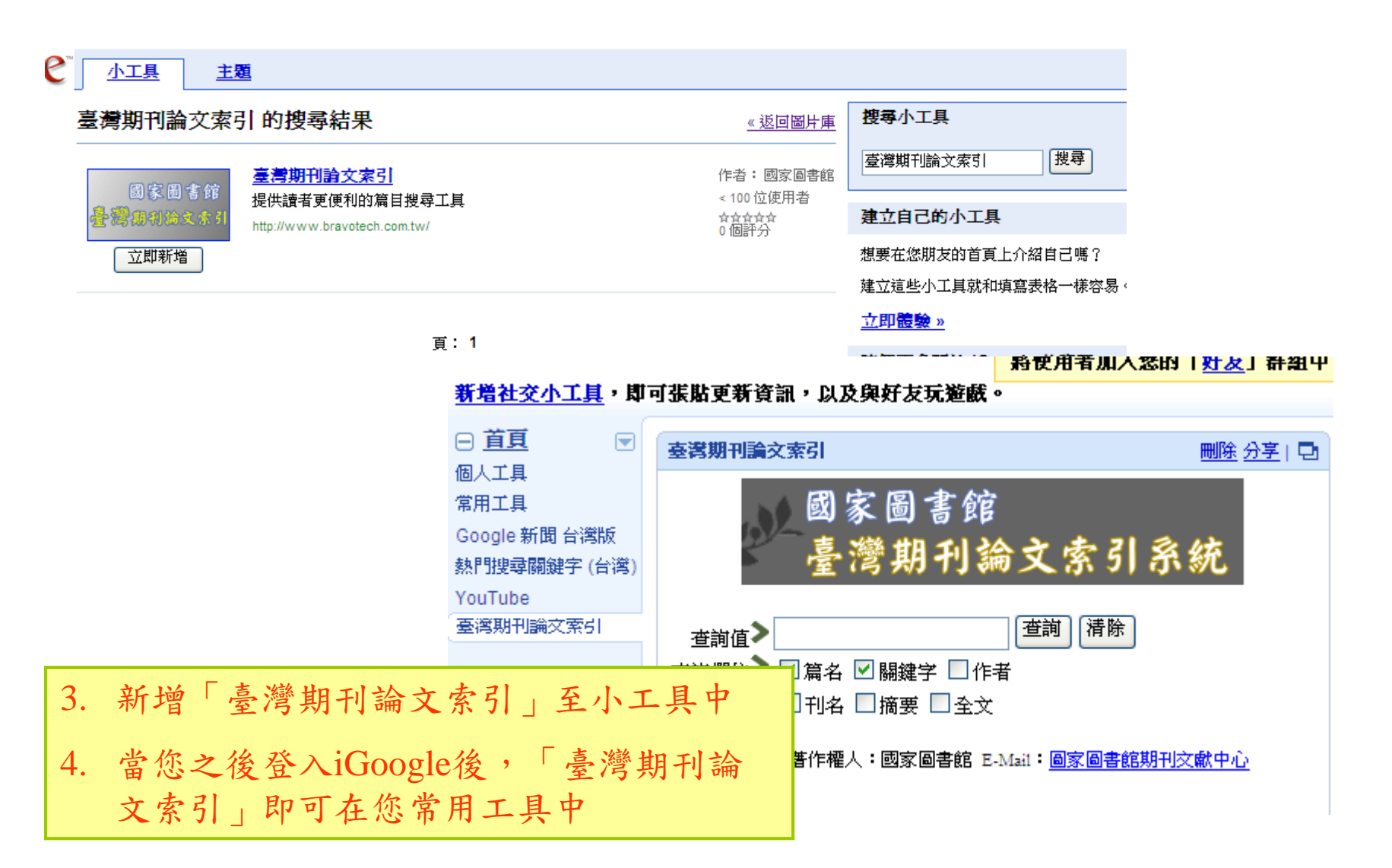

查詢結果簡目新增連結功能—館藏目錄

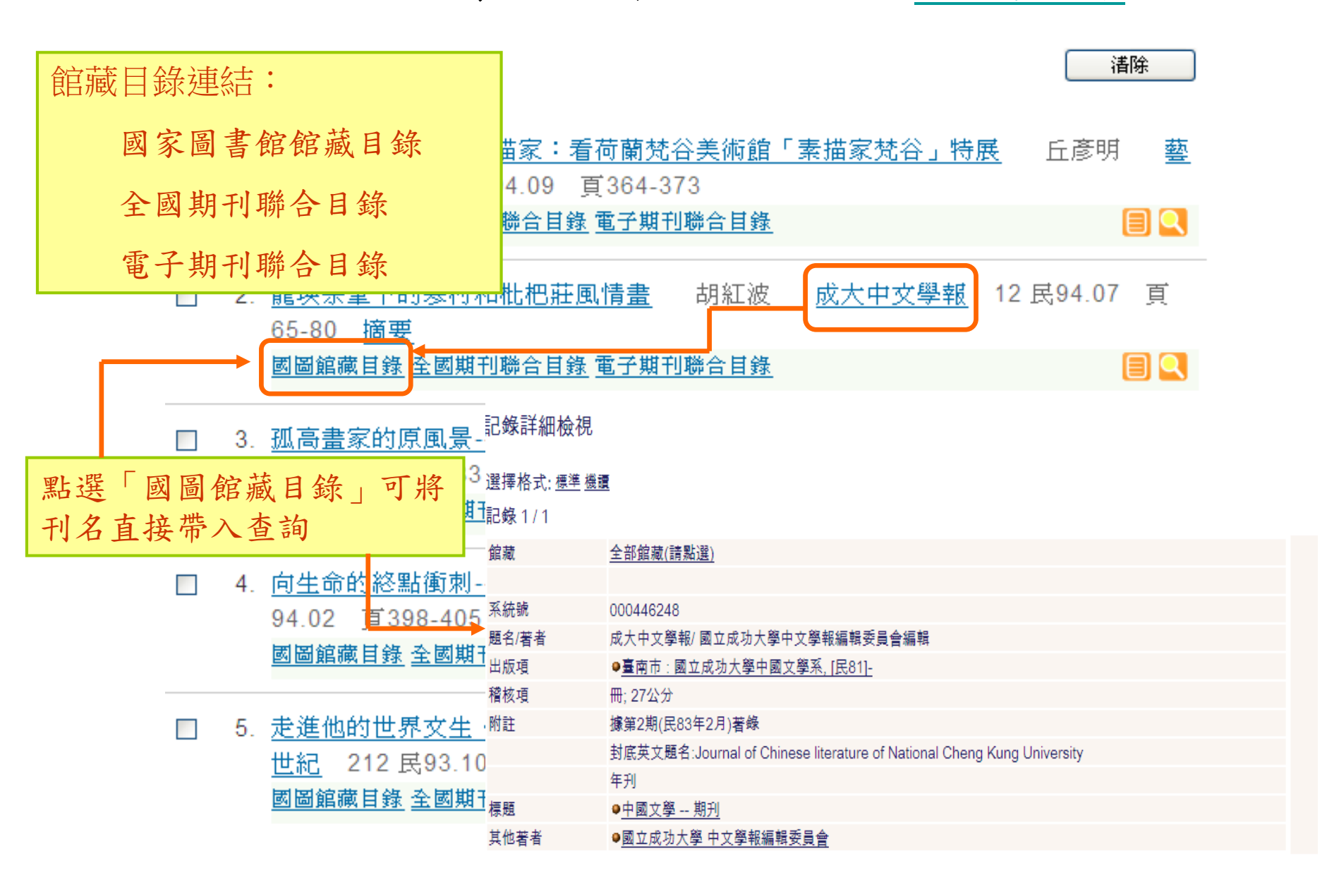

#### 查詢結果簡目新增連結功能—全文連結

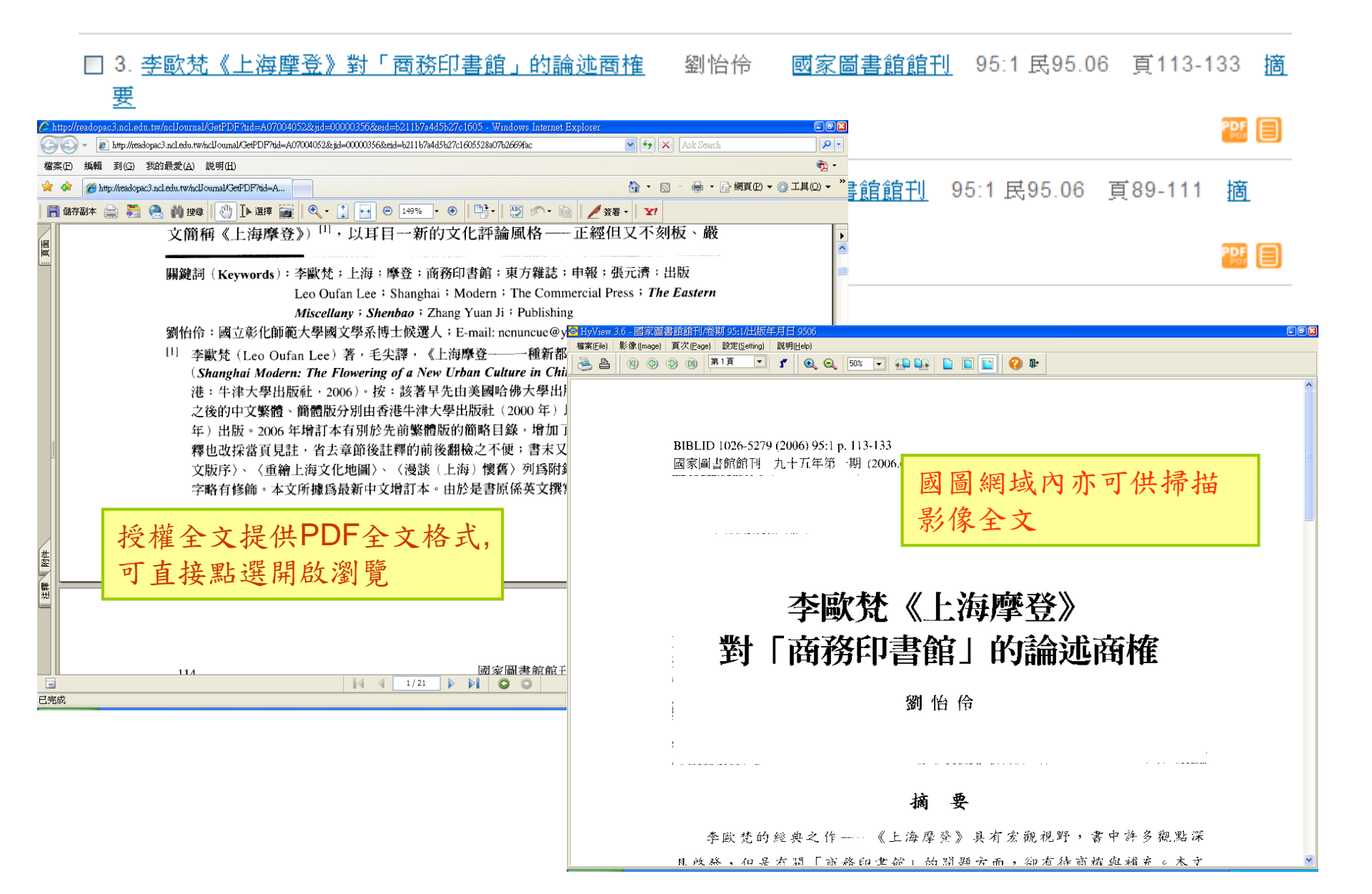

#### 查詢結果簡目新增連結功能—延伸查詢

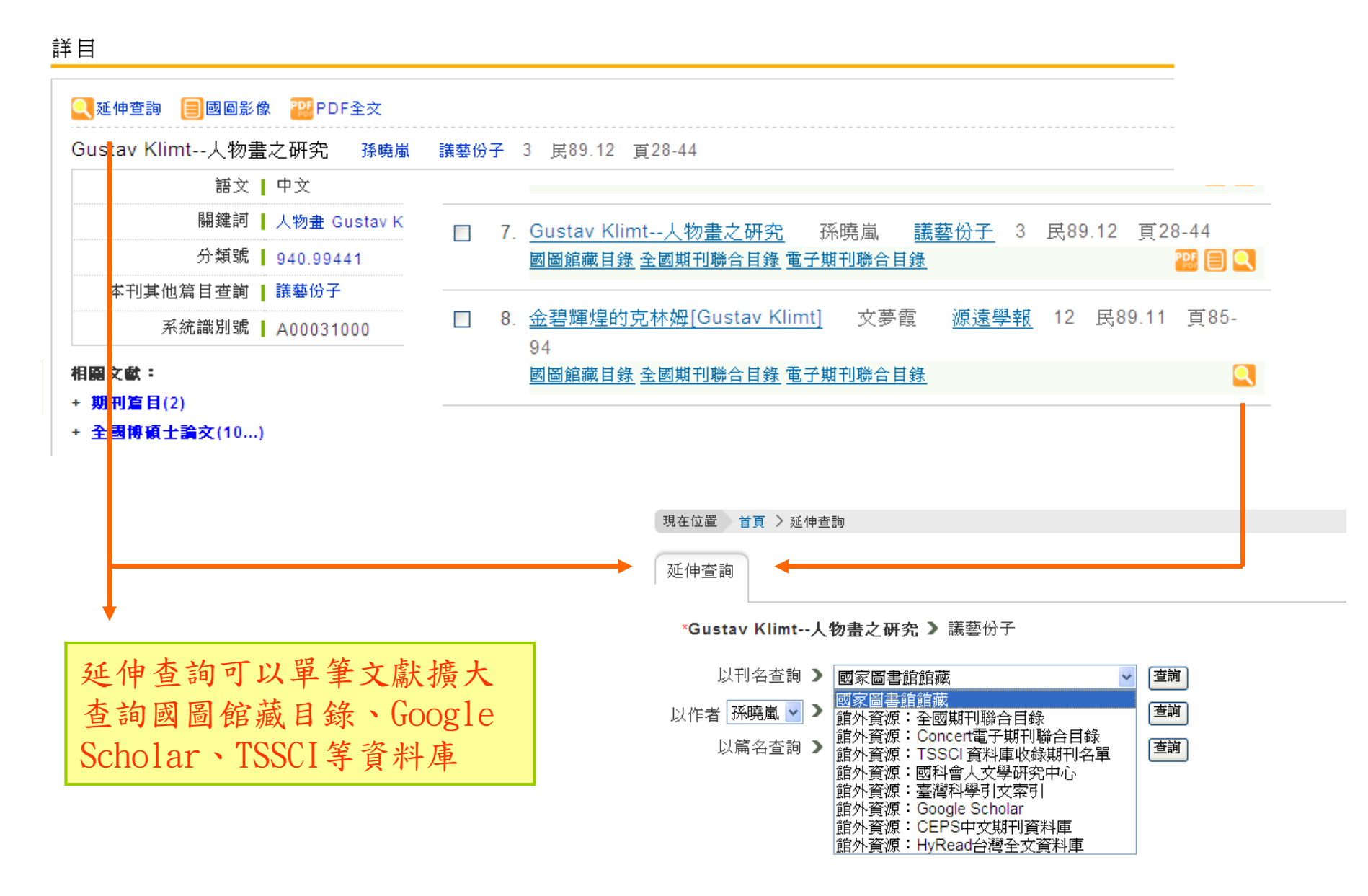

### 查詢結果詳目新增連結功能—相關文獻

#### 詳目

| Q延伸查詢 ■國圖影像 器PDF全交<br>從美國進步主義與威爾遜理念反思中山先生的憲政思想=A Reflection on Dr. Sun Yat-Sen's Constit<br>Progressivism and Wilson's Ideas 期期款 中山上立社会利用期刊 15:2=22 2007 12(19)6 121 再 22                                                                                                    | utional Thoug                                                                                                    |  |  |
|----------------------------------------------------------------------------------------------------|----------------------------------------------------------------------------------------------------|--|--|
| Frogressivisin and Wilson's lucas 謝政論 中山大久脏曾科学期刊 15.2-33 2007.12[氏50.12] 頁33-                                                                                                    | -73                                                                                                    |  |  |
| 摘要 語文   中文 關鍵詞   進步主義; 社會達爾文主義; 馬克思主義; 憲正 Darwinism; Marxism; Constitutional thot people's livelihood interpretation of history, woodrow winson, Dr. Sun Fat-sen                                                                                                    | 關之期刊<br>多顯示10                                                                                                    |  |  |
| 分類號 ┃ 005.1<br>本刊其他篇目查詢 ┃ 中山人交社會科學期刊                                                                                                    |                                                                                                    |  |  |
| 系統識別號 A08018371         相關交獻:         · 期刊道目(8)         論孫中山「本體論」的思想體系以儒、耶兩家         恭讀中山先生「大亞洲主義」         孫中山先生與中華民族復興         再論孫中山的世界觀         論孫中山的世界觀(節錄)         論孫中山的世界觀(節錄)         論孫中山的世界觀(節錄)         強強中山先生與日本         後回父也方自治理論探討桃園縣府會關係(民國六十七年~七十二年         國父民權初步的理論與運用之研究         民初留法勤工儉學運動與中共旅歐組織之建立(1912-1926)         從孫中山先生訓政思想檢證俄羅斯之轉型         社會互助論與階級鬥爭論之比較研究         和平學初探-其理論、議題與展望         從民主政治健全運作的基本條件論 國父訓政思想之價值         三民主義外交政策與中共「十二大」後對外政策         國父人本教育思想之研究(1989-2002) | <ul> <li>送國父地方自治理論探討桃園縣府會關係(民國六十七年~七十二年)</li> <li>國父民權初步的理論與運用之研究</li> <li>民初留法勤工儉學運動與中共旅歐組織之建立(1912-1926)</li> <li>從孫中山先生訓政思想檢證俄羅斯之轉型</li> <li>社會互助論與階級鬥爭論之比較研究</li> <li>和平學初探-其理論、議題與展望</li> <li>從民主政治健全運作的基本條件論 國父訓政思想之價值</li> <li>三民主義外交政策與中共「十二大」後對外政策</li> <li>國父人本敎育思想之研究(1989-2002)</li> </ul> |  |  |

+ 全國博碩士論文(10...)

### 查詢結果詳目顯示—申請文獻傳遞服務說明

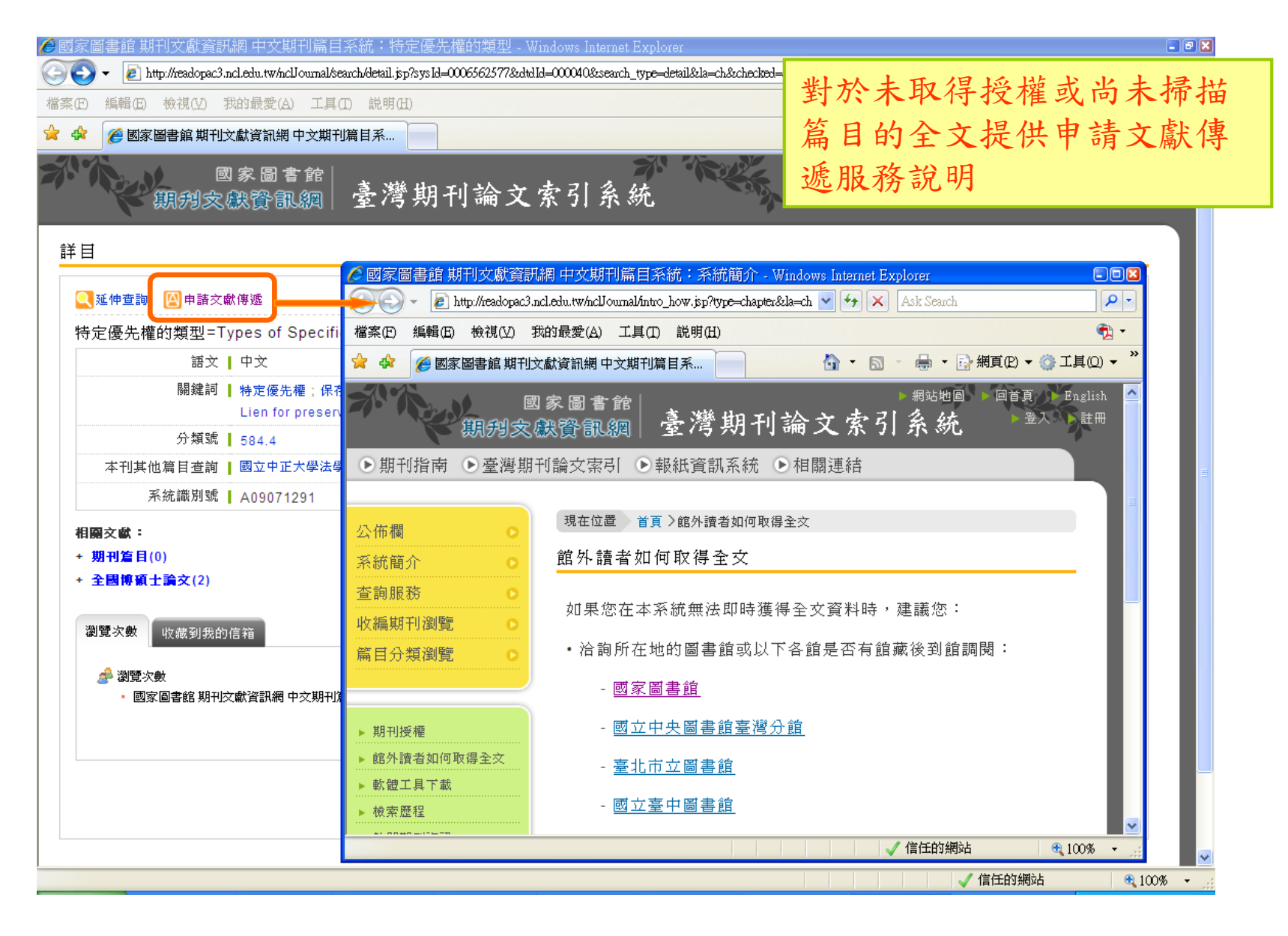

### 刊名與期刊指南系統及國圖館藏目錄的查詢連結

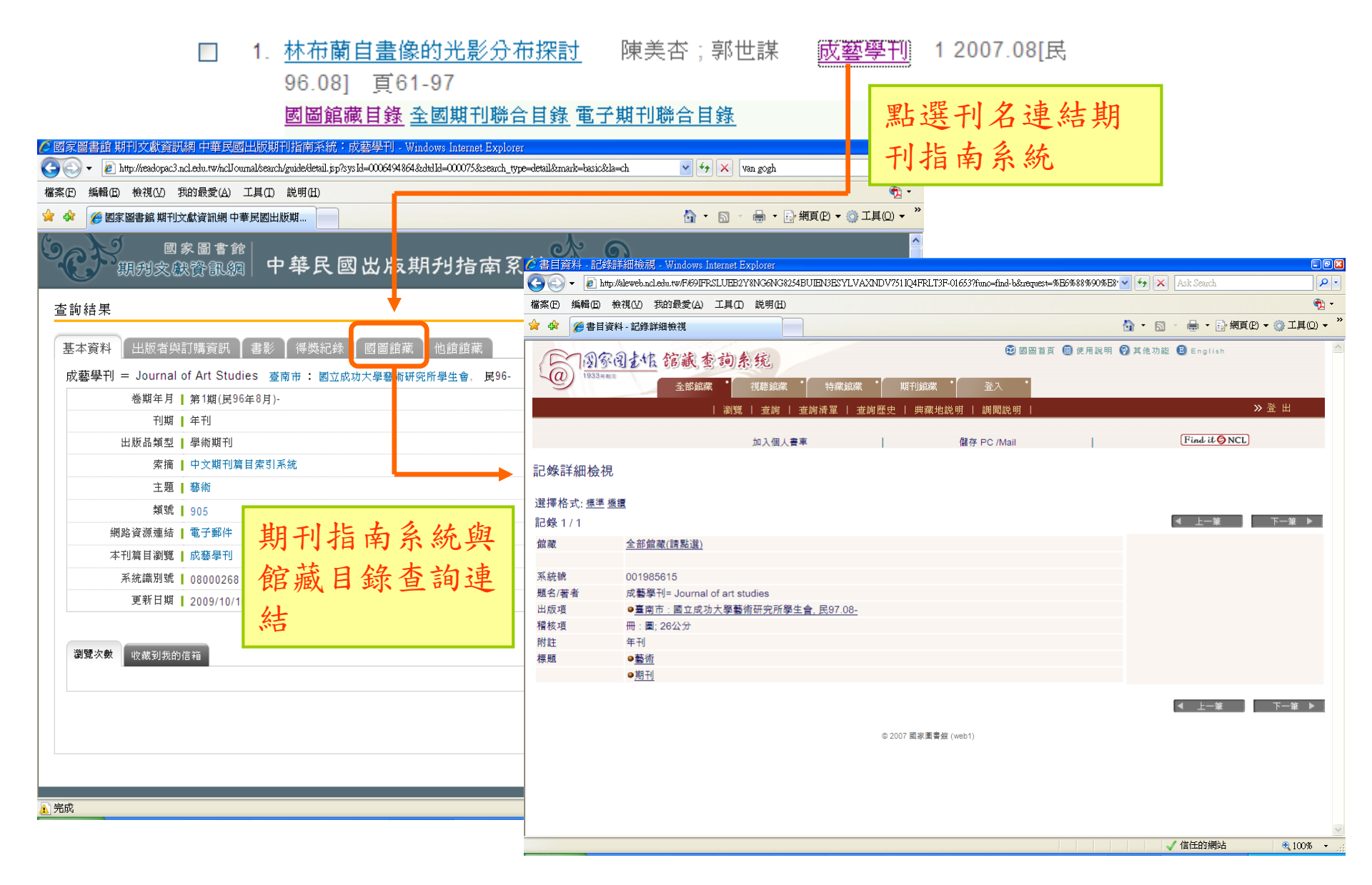

#### 刊名與期刊指南系統及全國期刊聯合目錄的查詢連結

| □ 1. <u>林布蘭自畫像的光影分布探</u> 診<br>96.081 頁61-97                                                                                  | <u>†</u> 陳美杏;郭世謀 <u>成藝學刊</u>                                  | 1 2007.08[民                            |
|----------------------------------------------------------------------------------------------------|---------------------------------------------------------------|----------------------------------------|
|                                                                                                    | 委之册 刘 麟 今日 绕                                                  | 12: 四夕油4-11                            |
| 图回照照日梦 王图照刊师百日莎                                                                                                    | 电丁规刊频百日嫁                                                      | 站进刊石建結期                                |
| ▲國家圖書館期刊文獻資訊網中華民國出版期刊指南系統:成藝學刊 · Windows Internet Explorer                                                                   |                                                               | 印指南系统                                  |
| 🕒 🕞 🗸 🖉 http://readopac1.ncl.edu.tw/nclserialFront/search/guide/detail.jsp?sys1d=0006494864&dtd1d=000075&search_type=detail& | mark=basic&la=ch 👻 47 🗙 Ask Search 👂                          |                                        |
| 檔案(E) 編輯(E) 檢視(V) 我的最愛(A) 工具(D) 說明(H)                                                                                        |                                                               |                                        |
| 😭 🐼 🏈 🏉 國家圖書館 期刊文獻資訊網 中華民國出版期                                                                                                | ☆ * □ * ● * □ 網頁(2) * ○ ▼具(2) *                               |                                        |
| 國家圖書館<br>期 <sub>親親突</sub> 融資亂額 中華民國出版期刊指南系統                                                                                  | \$9                                                           |                                        |
| 查韵結果<br>基本資料 出版者與訂購資訊 書影 得獎紀錄 國圖館藏 全國期刊聯合目錄                                                                                  |                                                               |                                        |
| 成藝學刊 = Journal of Art Studies 臺南市 : 國立成功大學藝術研会研究中主合,其中                                                                       | Ø期刊聯合目錄 - Windows Internet Explorer                           |                                        |
| 巻期年月 	 第1期(民96年8月)-                                                                                                    | · (2) http://stc.net.stpiorg.tw/unicatic/unicatic @@649101545 | Ask Search                             |
| 刊期 ┃ 年刊                                                                                                    |                                                               | ▲ · □ · 局 · □· 網頁的 · ◎· 工具の) · *       |
| 出版品類型 學術期刊                                                                                                    |                                                               |                                        |
| 案摘 中文期刊篇目索引系统                                                                                                    |                                                               | 著版聯合目錄   回 NDDS 首頁   資料庫收錄範圈   English |
| 上进 藝術<br>                                                                                                    | 全國期刊聯合自錄資料庫                                                   | ■ 簡易查詢 ■ 進階查詢 ■ 刊名字首瀏覽 ■ 西文科技圖書        |
| · · · · · · · · · · · · · · · · · · ·                                                                                        |                                                               |                                        |
| 本刊篇目瀏覽 [ 成藝學刊                                                                                                    |                                                               |                                        |
| 系統識別號 08000268                                                                                                    |                                                               |                                        |
| 更新日期 2009/10/15                                                                                                    | 輸入查詢詞 刊名關鍵字 ∨ 成藝學                                             | 刊                                      |
|                                                                                                    |                                                               | · 詞 【 清 除 】                            |
| 瀏覽次動 收载到每 <b>的</b> 演变                                                                                                    | 检查结果: #1等 第1百 自第1至第1等                                         |                                        |
|                                                                                                    | 其他刊名、缩寫刊名以 * 標記顯示                                             | (○) 編小範圍查詢                             |
|                                                                                                    | 序號 刊名                                                         | SSN 出版項 资料庫                            |
| <b>期刊长</b> 赤 多 纮 确 今 周 期                                                                                                    | 1 成藝掌刊<br>* Journal of Art Studies                            | 國立成功大學藝術研究所學生會。臺南市 中文                  |
| 动门相用示机兴主凶动                                                                                                    |                                                               |                                        |
| <b>刊 腦 今 日 錄 杏 </b> ຳ 連 社                                                                                                    |                                                               |                                        |
| 1749日日秋旦的江阳                                                                                                    | -                                                             |                                        |
|                                                                                                    | _                                                             |                                        |
|                                                                                                    |                                                               |                                        |
|                                                                                                    |                                                               |                                        |
|                                                                                                    |                                                               |                                        |
|                                                                                                    |                                                               |                                        |
|                                                                                                    |                                                               |                                        |
|                                                                                                    |                                                               |                                        |

## 查詢結果匯出 --單次匯出筆數上限50筆--

- 匯出資料再排序功能
- 資料匯出格式
   TXT、CSV、ENDNOTE、REFWORKS
- 自訂匯出欄位
  - 系統預設匯出欄位為:篇名、作者、刊名、卷期、出版年月、頁次
  - 可依需求訂定所欲匯出之欄位,除系統預設欄位外, 尚提供資料語文、關鍵詞、中英文摘要、內容註及單 篇文獻網路全文連結
- 參考書目:APA、Chicago、MLA

# 會員專屬服務

- 查詢偏好設定
  - -系統提供簡易、進階、自然語言及指令查詢模式以為會員登入後個人喜好的查詢模式
- 常用館藏設定
  - 會員可自由選擇三組常用館藏的設定
- SDI專題選粹服務
  - 可自行訂閱關鍵詞,系統即將您所訂閱相關期 刊篇目自動發送至您所設定的e-mail帳號
     一之後為每月發送一次

會員申請註冊

| 🖉 國家圖書館 期刊文獻資訊網 中文期刊篇目系統:會員註冊 - Windows Internet Explorer                                                                                                    |                                 |
|----------------------------------------------------------------------------------------------------|---------------------------------|
| G V E http://readopac3.ncl.edu.tw/nclJournal/member/negForm.jsp                                                                                                    | Search                          |
| 檔案(E) 編輯(E) 檢視(V) 我的最愛(A) 工具(I) 説明(H)                                                                                                    | 📆 🔻                             |
| 🚖 🏟 🌈 國家圖書館 期刊文獻資訊網 中文期刊篇目系                                                                                                    | 🟠 ▼ 🔝 - 🖶 ▼ 📴 網頁(2) ▼ 🎯 工具(0) ▼ |
|                                                                                                    |                                 |
| □ 公佈欄 □ □ □ □ □ □ □ □ □ □ □ □ □ □ □ □ □ □ □                                                                                                    |                                 |
| 系統簡介 會員註冊                                                                                                    | 1. 設定帳號、盜碼                      |
| 查詢服務 ○ ★ 帳號 >                                                                                                    | 2 值官個人其木資料                      |
| 收編期刊瀏覽 ● * 密碼 ▶                                                                                                    | 2. 英科西大巫牛真相                     |
| 篇目分類瀏覽 ○ * 密碼確認 >                                                                                                    | 3. 設定電子郵件                       |
| × 姓名 <b>》</b>                                                                                                    | A block and bridge and          |
| ▶ 期刊授權 * 性別 > ○ 男 ○ 女                                                                                                    | 4. 輸入驗證碼                        |
| ▶ 館外讀者如何申請複印<br>* 學歴 ▶ 請選擇 ▼                                                                                                    | 5 到你所铅定的信箱收取驗證信即完               |
| ▶ 檢索歷程 * 職業 ▶ 請選擇 ▶                                                                                                    | と、 51心川吸入的宿福化本級配宿り ル            |
| ▶ 熱門期刊資訊 服務單位 ▶                                                                                                    | 成 註 冊                           |
| ▶ ▶ ▶ ▶ ▶ ▶ ▶ ▶ ▶ ▶ ▶ ▶ ▶ ▶ ▶ ▶ ▶ ▶ ▶                                                                                                    |                                 |
| * 生日 > 年 月 日 (例如:1                                                                                                    | 975年8月1日)                       |
| 地址 >                                                                                                    |                                 |
| 電話1 ▶                                                                                                    |                                 |
| 電話2 >                                                                                                    |                                 |
| *電子郵件信箱 >                                                                                                    |                                 |
| * 驗證碼 > 2672 確認送出                                                                                                    |                                 |
|                                                                                                    |                                 |
|                                                                                                    |                                 |
| 一種報         一         一         一         一         一         一         一         一         一         一         二         二 <th二< th="">         二         <th二< th=""> <th二< th=""></th二<></th二<></th二<> | <u> </u>                        |
|                                                                                                    |                                 |

## 忘記帳號或密碼

| 🖉 國家圖書館 期刊文獻資訊網 中文期刊篇目系統:重設密碼 - Windows Internet Explorer                                                                  |                                      |  |  |  |
|----------------------------------------------------------------------------------------------------|--------------------------------------|--|--|--|
| 🚱 🕤 👻 🙋 http://readopac3.ncl.edu.tw/ncl/oumal/member/forgetPassFrom.jsp                                                    | Ask Search                           |  |  |  |
| 檔案(E) 編輯(E) 檢視(Y) 我的最愛(A) 工具(I) 説明(H)                                                                                      | 🔁 -                                  |  |  |  |
| 😭 🏟 🌈 國家圖書館 期刊文獻資訊網 中文期刊篇目系                                                                                                | 🏠 ▼ 🔝 ▼ 🖶 ▼ 📴 網頁(2) ▼ 🎯 工具(2) ▼ 🎽    |  |  |  |
| 國家圖書館<br>期別文獻資訊網 臺灣期刊論文索引系統<br>●期刊指南 ●臺灣期刊論文索引 ●報紙資訊系統 ●相關連結                                                               | 可輸入帳號或e-mail,系統將寄<br>送你的帳號及新容碼至你的信箱, |  |  |  |
|                                                                                                    | 这心时低加久刑伍啊王心的后相。                      |  |  |  |
| 現在位置 首頁 > 重設密碼                                                                                                    | 當您收到新密碼後,請先以此登                       |  |  |  |
| 系統簡介 重設密碼<br>香詢服務 •                                                                                                    | 入並修改密碼。                              |  |  |  |
|                                                                                                    |                                      |  |  |  |
| 篇目分類瀏覽                                                                                                    |                                      |  |  |  |
| <ul> <li>▶ 期刊授權</li> <li>▶ 館外諸者如何申請複印</li> <li>▶ 窗外諸者如何申請複印</li> <li>▶ 國覽軟體下載</li> <li>▶ 微門期刊資訊</li> <li>▶ 亂185</li> </ul> |                                      |  |  |  |
| 無障礙 □<br>★ tocessibility ◎ 資料庫著作權人:國家圖書館 ● 資料庫著作權人:國家圖書館                                                                   | <u>ù</u>                             |  |  |  |
|                                                                                                    |                                      |  |  |  |
|                                                                                                    |                                      |  |  |  |

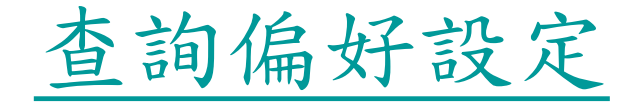

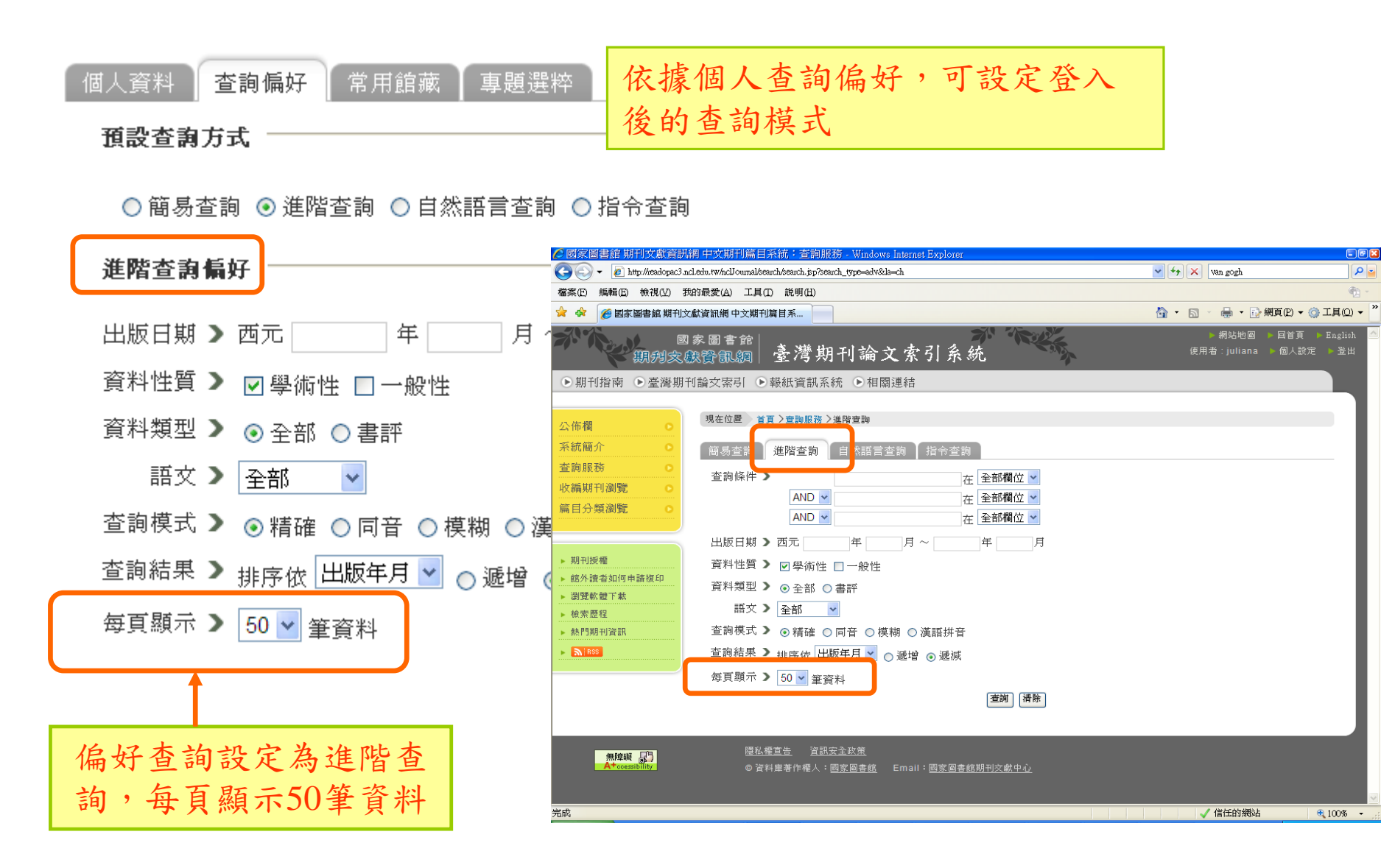

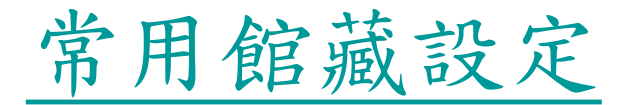

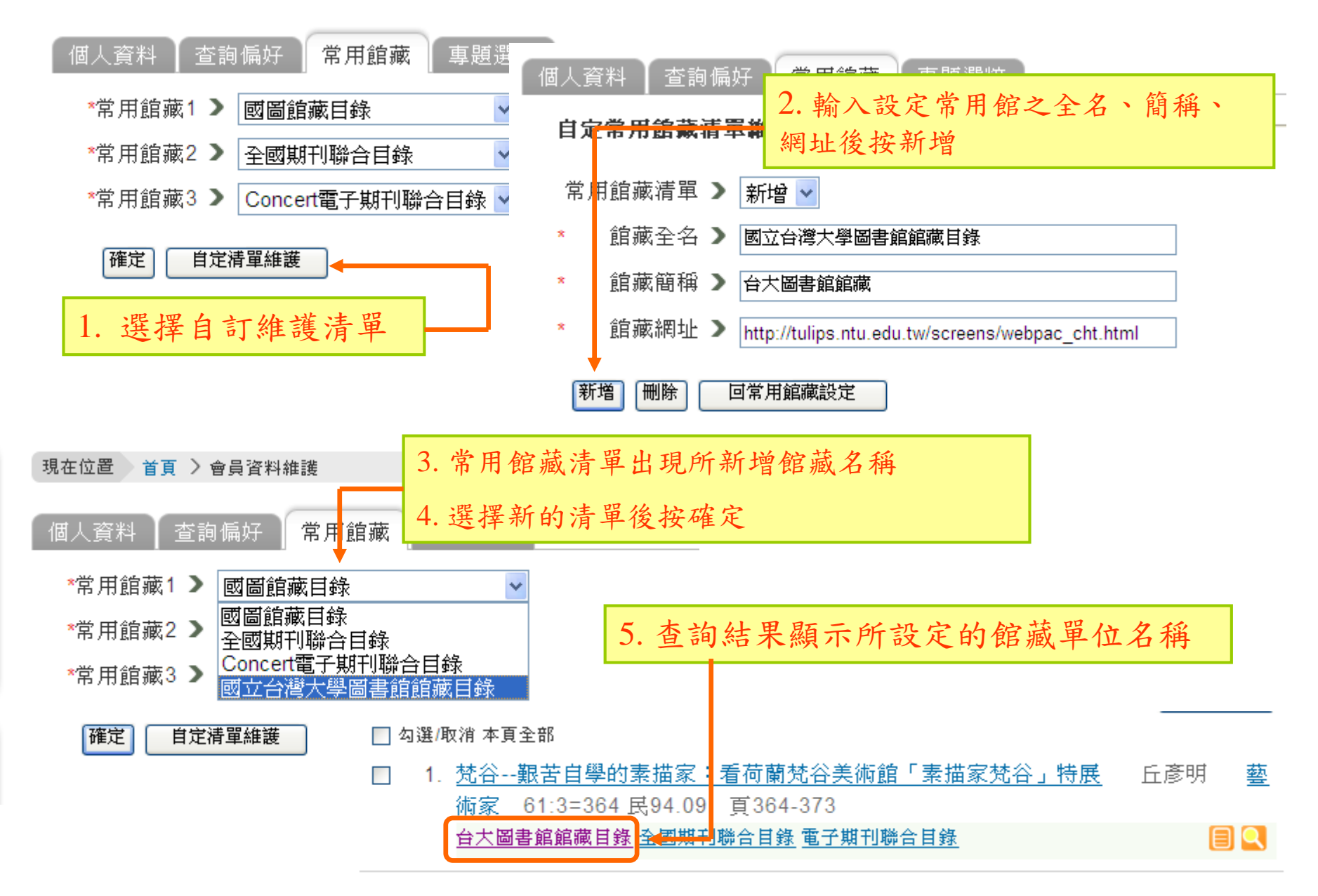

# SDI專題選粹訂閱

| 1 款 入 计 明 明 研 注                                                                        |                                                                        | 現在位置 首頁 >                      | 専題選粹                                              |
|----------------------------------------------------------------------------------------|------------------------------------------------------------------------|--------------------------------|---------------------------------------------------|
| 1.制八可阅顾延问                                                                              |                                                                        |                                |                                                   |
| 「個人資料 ↓ 查詢偏好 ↓ 常用館藏                                                                    | 事題選粹                                                                   | 您好:                            |                                                   |
| 本韵封1 》 曙ル                                                                              |                                                                        | 即時專題選網                         | <sup>卒</sup> 已經發送至您的電子郵件信箱中;                      |
|                                                                                        |                                                                        | 感謝您的使用。                        |                                                   |
| 查詢詞2 > 科學月刊                                                                            |                                                                        |                                |                                                   |
| 查詢詞3 🔰 流感                                                                              |                                                                        |                                | 2. 按下「即時發送」                                       |
|                                                                                        |                                                                        |                                |                                                   |
| 確認修改 即時發送                                                                              | 關鍵詞 <mark>暖化</mark>                                                    |                                |                                                   |
| 1                                                                                      | 1:2009諾貝爾獎 劉容生;張志佳;呂                                                   | 育修;譚婉玉;康繼之;張大釗;黃達業;林快          | 樂 科學月刊 40:12=480 2009.12[民98.12] 頁907-912+914-931 |
| 2:在宇宙尋找暖化的線索 梁茂昌;翁玉林 科學月刊 40:11=479 2009.11[民98.11] 頁822-827                           |                                                                        |                                |                                                   |
| 3: <u>強峰雨倍增 暧化問題迫在眉睫中研院環境變遷研究中心主任劉紹臣專訪</u> 邵芷筠 科學月刊 40:11=479 2009.11[民98.11] 頁828-834 |                                                                        |                                | i 邵芷筠 科學月刊 40:11=479 2009.11[民98.11] 頁828-834     |
| 關鍵詞 <mark>科學月刊</mark>                                                                  |                                                                        |                                |                                                   |
| 1                                                                                      | 1: 從狂牛症始末解其隱憂 陳校賢 科學月刊 40:12=480 2009.12 [民98.12] 頁886-887             |                                |                                                   |
| 2                                                                                      | 2: <u>數不盡的昆蟲資源從昆蟲的體表談起</u> 朱耀沂 科學月刊 40:12=480 2009.12[民98.12] 頁892-893 |                                |                                                   |
| 3: <u>專訪中研院原分所林志民實驗室創新方法平息臭氧破洞爭議</u> 邵芷筠 科學月刊 40:12=480 2009.12[民98.12] 頁902-906       |                                                                        |                                |                                                   |
| 2 多 休 收 占 私 收 扣 閉 笞 日 宋                                                                | 送白你 你 机 宁                                                              | 育修;譚婉玉;康繼之;張大釗;黃達業;林快          | 樂 科學月刊 40:12=480 2009.12[民98.12] 頁907-912+914-931 |
| J. 示 统 府 日 勤 府 相 闌 扁 日 可.                                                              | 这日芯川议化州                                                                | と 科學月刊 40:12=480 2009.12[民98.1 | 2] 頁932-937                                       |
| 的信箱                                                                                    | <u>内</u>                                                               | <u>抗病性和抗藥性</u> 朱羅沂 科學月刊        | 40:11=479 2009.11[民98.11] 頁812-813                |
| 7: <u>在宇宙尋找暖化的線索</u> 梁茂昌;翁玉林 科學月刊 40:11=479 2009.11[民98.11] 頁822-827                   |                                                                        |                                | <b>末</b> 98.11] 頁822-827                          |
| 8: <u>強峰雨倍增 暧化問題迫在眉睫中研院環境變遷研究中心主任劉紹臣專訪</u> 邵芷筠 科學月刊 40:11=479 2009.11[民98.11] 頁828-834 |                                                                        |                                |                                                   |
| 9:透視水資源 虞國興;李光敦;許淑貞;李振誥;陳忠偉;謝德勇 科學月刊 40:11=479 2009.11[民98.11] 頁835-854                |                                                                        |                                |                                                   |
| 10: 行星逆行現象決定日心說的關鍵  錢宜新:姚珩  科學月刊  40:11=479 2009.11[民98.11]  頁858-862                  |                                                                        |                                |                                                   |
| 關鍵詞 <mark>流感</mark>                                                                    |                                                                        |                                |                                                   |
| 1:以佐齊對抗流感。黃明熙;周愛湘;蕭佳欣:劉士任;莊再成 科學人 93 2009.11[民98.11] 頁80-81                            |                                                                        |                                |                                                   |
| 2                                                                                      | 2:H1N1新型流感 黃曜暉;劉樹泉;戴                                                   | 嬡仁;唐雲華;王景順;連德宜;吳采菱 家           | 庭醫學與基層醫療 24:11 2009.11[民98.11] 頁404.410           |

# 館外讀者如何取得全文

如果您在本系統無法即時獲得全文資料時,建議您:

- 洽詢所在地的圖書館或以下各館是否有館藏後到館調閱
  - 國家圖書館
  - 國立中央圖書館臺灣分館
  - 臺北市立圖書館
  - 國立臺中圖書館
  - 高雄市立圖書館
  - 透過館際合作代表人向相關館合單位申請複印服務。各合作館請參考:
    - 中華圖書資訊館際合作協會
    - 全國文獻傳遞服務 (NDDS)
  - 利用其他全文資料庫
    - 國研院科技政策研究與資訊中心全文申請服務
    - 思博網一中文電子期刊服務
    - 臺灣全文資料庫

# 敬請指教

謝謝!!